# MS-EXCEL (Vol-II)

## Unit -5

Working with V-LOOKUP and HLOOKUP

Unit -6

Printing, translation and workbook security

Unit -7

**Data Table and Pivot Table** 

Unit - 8

**Keyboard Shortcuts** 

#### Unit -5

## Working with VLOOKUP and HLOOKUP

## Learning objectives

After the Completion of this unit you should be able to know

- 1) What are VLOOKUP and the advantages of it?
- 2) What are HLOOKUP and the advantages of it?

#### Introduction

Getting values from two different sheets is a difficult task when it comes to hundreds and thousands of rows. Example of this is

## Sheet1 comprises of

| Roll no             | Name          |
|---------------------|---------------|
| 1                   | Rahul         |
| 2                   | Arun          |
| 3                   | Arpita        |
| 4                   | Archana       |
| Sheet2 comprises of |               |
| Roll no             | Favorite Game |
| 1                   | Cricket       |
| 2                   | Hockey        |
| 3                   | Table tennis  |
| 4                   | Lawn tannic   |

### Sheet3 comprises of

| Roll no | Name    | Favorite Game |
|---------|---------|---------------|
| 1       | Rahul   | Cricket       |
| 2       | Arun    | Hockey        |
| 3       | Arpita  | Table tennis  |
| 4       | Archana | Lawn tennis   |

In this scenario VLOOKUP comes for help.

Now among many students of a question was asked how many marks a student scored in a particular course the HLOOKUP comes for help.

|   | А          | В     | С    | D         | E        | F      | G     |
|---|------------|-------|------|-----------|----------|--------|-------|
| 1 | Name       | Shanu | Arun | Rohit     | shyama   | Arpita | Shyam |
| 2 | English    | 70    | 60   | 56        | 45       | 55     | 54    |
| 3 | Math Marks | 72    | 50   | 65        | 55       | 56     | 65    |
| 4 | Physics    | 84    | 58   | 67        | 57       | 54     | 56    |
| 5 | Chemistry  | 69    | 45   | 98        | 87       | 53     | 54    |
| 6 | Maths      | 79    | 55   | 92        | 65       | 53     | 53    |
| 7 |            |       |      |           |          |        |       |
| 8 |            |       | SHAN | U'S MARKS | IN MATHS | 6      |       |
| 9 |            |       |      |           | 79       |        |       |

### Definition

VLOOKUP also called Cross referencing is a process used in case the data is spread across multiple sheets and it has to be congregated in one sheet.

HLOOKUP is a function that looks for a value in the top row of a table or array of values and returns the value in the same column from a row you specify

## VLOOKUP

### Sheet-1

Let us enter some data in sheet1

|    | А    | В       |
|----|------|---------|
| 1  | roll | name    |
| 2  | 1    | sandy   |
| 3  | 2    | nandy   |
| 4  | 3    | andy    |
| 5  | 4    | sheena  |
| 6  | 5    | ram     |
| 7  | 6    | arun    |
| 8  | 7    | praveen |
| 9  | 8    | hari    |
| 10 | 9    | rohit   |
| 11 | 10   | poonam  |

Column A shows Roll number of the student

Column B shows name of the student

### Sheet-2

Let us enter some data in sheet2

|    | А    | В              |
|----|------|----------------|
| 1  | roll | Favorite Dish  |
| 2  | 1    | Egg Curry      |
| 3  | 2    | Veg Palau      |
| 4  | 3    | dum Biriyani   |
| 5  | 4    | Chicken curry  |
| 6  | 5    | Mutton curry   |
| 7  | 6    | curd rice      |
| 8  | 7    | Mushroom curry |
| 9  | 8    | sambar         |
| 10 | 9    | dal Makhni     |
| 11 | 10   | mix veg        |

Column A shows Roll Number of the student

Column B shows the favorite dish of the student

## Step-3

Now copy the value stored in B1 cell of sheet 2 which is "Favorite Dish"

Place it in sheet1 C1 cell

Come down to C2 and run the VLOOKUP formula

| C2 • |      |         |           | $f_{x}$ | =VLC | OKUP(A2, | Sheet2!A2 | :B11,2,FAL | SE) |
|------|------|---------|-----------|---------|------|----------|-----------|------------|-----|
|      | А    | В       | С         |         | D    | E        | F         | G          |     |
| 1    | roll | name    | Favourite | Dish    |      |          |           |            |     |
| 2    | 1    | sandy   | Egg Curry |         |      |          |           |            |     |
| 3    | 2    | nandy   |           |         |      |          |           |            |     |
| 4    | 3    | andy    |           |         |      |          |           |            |     |
| 5    | 4    | sheena  |           |         |      |          |           |            |     |
| 6    | 5    | ram     |           |         |      |          |           |            |     |
| 7    | 6    | arun    |           |         |      |          |           |            |     |
| 8    | 7    | praveen |           |         |      |          |           |            |     |
| 9    | 8    | hari    |           |         |      |          |           |            |     |
| 10   | 9    | rohit   |           |         |      |          |           |            |     |
| 11   | 10   | poonam  |           |         |      |          |           |            |     |

## Step-4

|    | C2   |         | fx (= fx       | =  | VLOOKUP( | A2,Sheet2 | A2:B11,2, | ALSE) |
|----|------|---------|----------------|----|----------|-----------|-----------|-------|
|    | А    | В       | С              |    | D        | E         | F         | G     |
| 1  | roll | name    | Favourite Dish |    |          |           |           |       |
| 2  | 1    | sandy   | Egg Curry      |    |          |           |           |       |
| 3  | 2    | nandy   | Veg Palau      |    |          |           |           |       |
| 4  | 3    | andy    | dum Biriyani   |    |          |           |           |       |
| 5  | 4    | sheena  | Chicken curry  |    |          |           |           |       |
| 6  | 5    | ram     | Mutton curry   |    |          |           |           |       |
| 7  | 6    | arun    | curd rice      |    |          |           |           |       |
| 8  | 7    | praveen | Mushroom cur   | ry |          |           |           |       |
| 9  | 8    | hari    | sambar         |    |          |           |           |       |
| 10 | 9    | rohit   | dal Makhni     |    |          |           |           |       |
| 11 | 10   | poonam  | mix veg        |    |          |           |           |       |

Left click on C2 and drag down till you reach roll 10

## **Explaining the VLOOKUP**

VLOOKUP(A2,Sheet2!A2:B11,2,FALSE)

- 1. A2:- the roll number common in both sheet1 and sheet2
- 2. Sheet2:- Describes the sheet from where the data is to be copied.
- 3. A2:B11:-Describes the range
- 4. 2: Stands for the column number
- 5. False:- Stands only identical values will be recognized
- 6. True :-Stands for values close to identical values will be recognized

# HLOOKUP

HLOOKUP stands for horizontal lookup

Suppose i want to know the mathematics marks of shanu I used the Horizontal

lookup

## SYNTAX

HLOOKUP("Shanu",A1:G6,6,FALSE)

|   | А                      | В     | С    | D     | E      | F      | G     |
|---|------------------------|-------|------|-------|--------|--------|-------|
| 1 | Name                   | Shanu | Arun | Rohit | shyama | Arpita | Shyam |
| 2 | English                | 70    | 60   | 56    | 45     | 55     | 54    |
| 3 | Math Marks             | 72    | 50   | 65    | 55     | 56     | 65    |
| 4 | Physics                | 84    | 58   | 67    | 57     | 54     | 56    |
| 5 | Chemistry              | 69    | 45   | 98    | 87     | 53     | 54    |
| 6 | Maths                  | 79    | 55   | 92    | 65     | 53     | 53    |
| 7 |                        |       |      |       |        |        |       |
| 8 | SHANU'S MARKS IN MATHS |       |      |       |        |        |       |
| 9 |                        |       |      |       | 79     |        |       |

Here

"Shanu" stands for the name of the student whose marks are to be found out.

A1:G6 :-Stands for the range which has to be searched.

**5** :- this stands for the 5<sup>th</sup> column which means Marks in Mathematics.

**False** :- This denotes exact match of the name shanu , the column number and the range defined.

If incorrect values are entered #REF is returned.

#### Unit -6

### Printing, translating and Workbook security

#### Learning objectives

After the Completion of this unit you should be able to know

- 1) How to take a printout, types of printing,
- 2) What is translation and how translation is done from one language to other.
- 3) How to protect your data from a stranger by giving a password to the worksheet, workbook

#### Structure

Introduction

Definition

Printing Worksheets

Translate Worksheet

Email Workbooks

Workbook security

Let us sum up

References

6.9. Check your progress -possible answer

## Introduction

Printing in a desired order, quick translation and tight security are the need of the hour. Improper printing leads to poor output which is not liked the individual or the company. Quick translation which converts one language to another is a component which converts from one language to the other is required when someone wants to incorporate another language in the worksheet. Important data is viewed by strangers when they open the file. This protection is given by MS Excel which helps in locking the worksheet and workbook thus protecting it. Feature of this kind of locking are lock a worksheet so that it can be opened but cannot be modified. Work book which can be opened but cannot be modified, complete lock to a workbook and worksheet so that it cannot be opened by anyone except the concern person, complete lock to a workbook and worksheet with read only option for outside users.

#### Definition

Printing :- Printing is a process for reproducing text and images using current software.

Translation:- Translation is a process of changing the words from one language into a different language

Security :- The process of securing files so that they are inaccessible by other person

## **Printing Worksheets**

- @ X 🗶 | 🚽 + (\* + 🕞 🎒 | = 🕜 🗆 🗗 🖾 File Home Insert Page Layout Formulas Data Review View Team Save Print 🔜 Save As Copies: 1 \* 💕 Open 5henu 70 72 84 69 79 Name English Math Marks Physics Chemistry 400 50 58 45 55 Rohit 56 63 67 98 92 Arpita 35 36 34 33 33 Print 45 55 57 87 65 34 55 55 54 53 首 Close Printer Info Verzenden naar OneNote 2010 -Ready Recent Printer Properties New Settings Print Active Sheets ly print the active sheet Save & Send Print Active Sheets Only print the active sheets Help Print Entire Workbook Print the entire workbook Options 🔀 Exit Print Selection
Only print the current selection Ignore Print Area Normal Margins Left: 1.78 cm Right: 1.78 cm No Scaling + Page Setup 4 1 of 1 ▶ 👩 🙆 0 9 S W X 0 P 🖗 🔁 🕪

To print a worksheet follow the following steps as shown below

Click on file and then print option

The print option in the above screen shows

- 1. Print button :- To start printing
- 2. Copies :- Number of copies to be printed
- 3. Printer :- which printer one uses to print.
- 4. Settings :
  - a. Print active sheet

- b. Print active sheet from which sheet to which sheet.
- c. Print Workbook :- Print the entire workbook
- d. Print Selection :- Print the selection.
- 5. Collated :- How to print the existing sheet when more than 1 copy is given to print in the fashion
- 6. 1,1,1;1,2,3
- 7. Portrait Orientation :- This option is used to print in either portrait /landscape fashion.
- 8. A4 :- select the sheet type (A4,A3,B4,B5, Envelope)
- 9. Normal Margin:- Used to set the margins of the page
- 10. No Scaling :- Printing sheets in their actual size

## **Translate Worksheet**

Used to translate the entire worksheet into another language.

Step-1 :- select the cell A1 as shown below

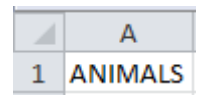

**Step-2** :- Go to the review tab and click translate as shown below.

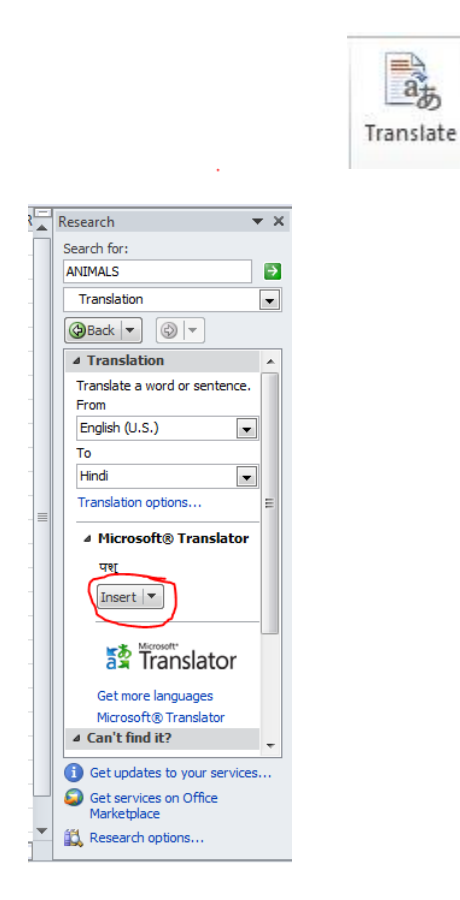

| Step-3 | 3 |
|--------|---|
|--------|---|

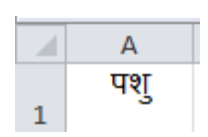

#### **Email Workbooks**

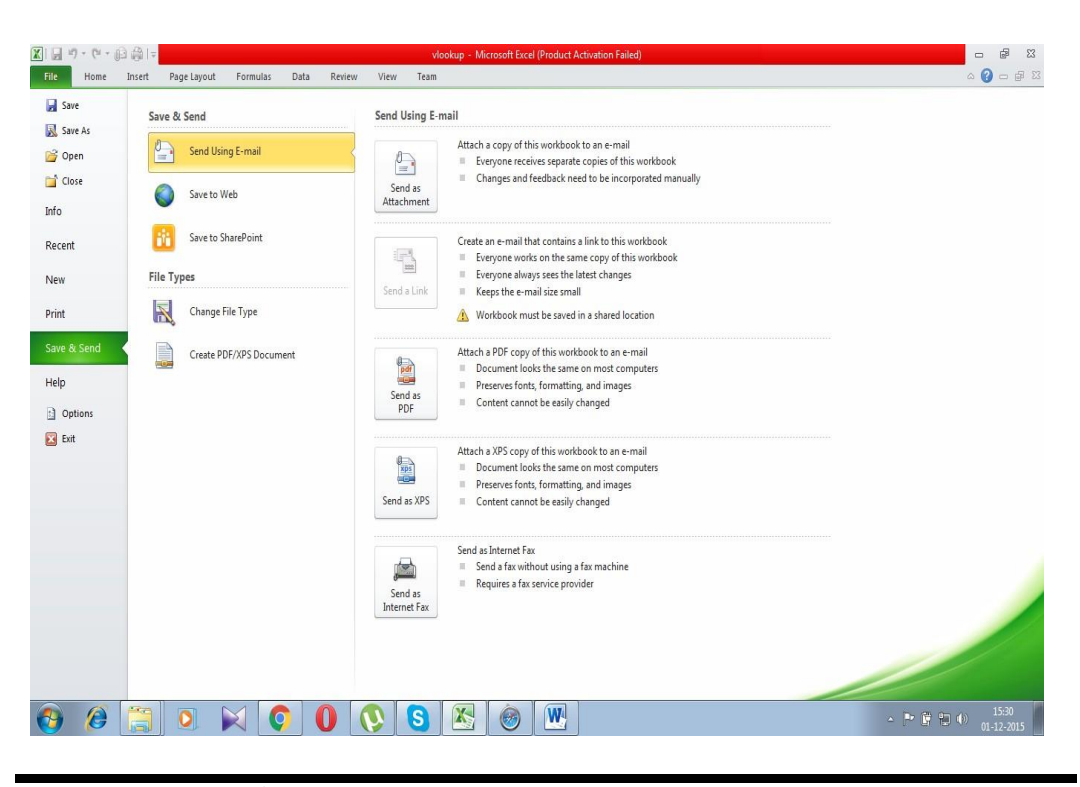

Workbook security

Workbook security is used to protect a workbook or the worksheets in the workbook. This involves 4 ways of locking the worksheets of the workbook.

- 1. Protect Sheet
- 2. Protect Workbook
- 3. Lock the workbook with a password
- 4. Lock the workbook with a password and read only

## **Protect Sheet**

This option is used to lock a particular worksheet.

#### <u>Steps</u>

- 1. Create a new excel workbook
- 2. Click on sheet1 and start typing your data as shown below

|   | А     | В   | С      |
|---|-------|-----|--------|
| 1 | Name  | Age | Gender |
| 2 | Shanu | 25  | М      |
| 3 | Rohit | 26  | М      |
| 4 | Asha  | 16  | F      |

3. Click on Review Tab and click Protect Sheet as shown below

| Review                                                                                                    | View      | Team   |          |          |          |                              |
|----------------------------------------------------------------------------------------------------|-----------|--------|----------|----------|----------|------------------------------|
| Sho                                                                                                    | w/Hide Co | omment |          |          |          | Protect and Share Workbook   |
| Shows the second second sec | w All Com | ments  | Protect  | Protect  | Share    | 🚰 Allow Users to Edit Ranges |
| 🗂 🗇 Sho                                                                                                    | ow Ink    |        | Sheet    | Vorkbook | Workbook | 🕎 Track Changes 🔻            |
| ents                                                                                                    |           |        | $\smile$ |          | Chi      | anges                        |

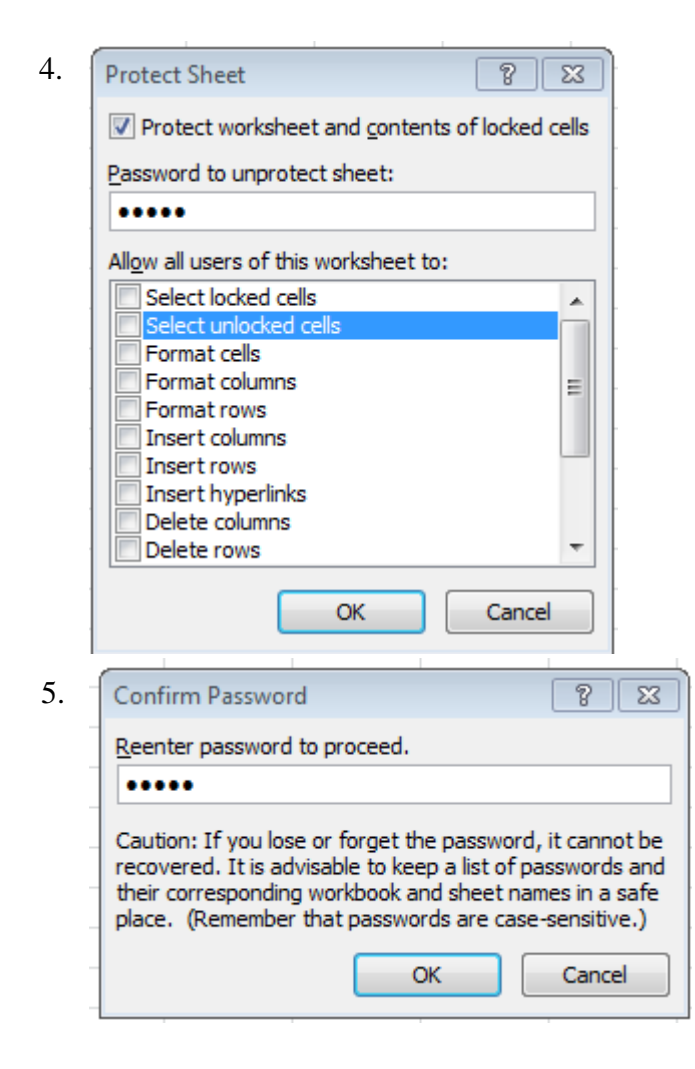

- 6. Click on sheet2 and click on sheet1.Now the sheet1 is locked from entering values, editing values ,deleting values.
- 7. If someone tries to enter data the result comes on the screen as below

|    | Microsoft Excel       S3         The cell or chart that you are trying to change is protected and therefore read-only.       To modify a protected cell or chart, first remove protection using the Unprotect Sheet command (Review tab, Changes group). You may be prompted for a password.         OK |
|----|----------------------------------------------------------------------------------------------------|
| 8. | Now to unprotect sheet click on                                                                                                    |
|    | Review View Team                                                                                                    |
|    | Show/Hide Comments<br>ext Show All Comments<br>ext Show Ink Vorkbook Workbook Workbook Workbook Workbook Workbook Workbook Workbook Workbook Workbook Workbook Workbook Workbook Workbook Workbook Workbook Workbook Workbook Workbook Workbook Workbook                                                |
|    | iens changes                                                                                                    |
|    | Unprotect Sheet ? 🔀                                                                                                    |
|    | Password:                                                                                                    |
| 9. | OK Cancel                                                                                                    |

10. Enter valid password. If password is lost nobody can help you. So be

| careful | eet oncet | ~  |        |
|---------|-----------|----|--------|
| Passwo  | rd: 🐽     | •• |        |
|         |           | ОК | Cancel |
| 1.      |           |    |        |

12. Now I enter a row in excel in row 5 as shown below.

| 1 | Name  | Age | Gender |
|---|-------|-----|--------|
| 2 | Shanu | 25  | М      |
| 3 | Rohit | 26  | М      |
| 4 | Asha  | 16  | F      |
| 5 | rahul | 18  | М      |

13.

14. Now the sheet is unlocked and like a general worksheet till you protect the sheet.

## **Protect workbook**

This option prevents the workbook from

- 1. Adding new worksheets
- 2. Deleting The existing Sheet
- 3. Moving the existing sheet

## <u>Steps</u>

- 1. Create a workbook named protect
- 2. Below I have created 3 sheets as shown below

## SHEET1

## SHEET2

#### SHEET3

|   | А     | В   | С      |
|---|-------|-----|--------|
| 1 | Name  | Age | Gender |
| 2 | Shanu | 25  | М      |
| 3 | Rohit | 26  | М      |
| 4 | Asha  | 16  | F      |
| 5 | rahul | 18  | М      |
| - |       |     |        |

|   | А                |
|---|------------------|
| 1 | Company          |
| 2 | Microsoft        |
| 3 | Accenture        |
| 4 | Infosys          |
| 5 | Satyam           |
| 6 | Juniper Networks |
| _ |                  |

| 1 | Α                            |
|---|------------------------------|
| 1 | <b>Elements in Chemistry</b> |
| 2 | Carbon                       |
| 3 | Magnesium                    |
| 4 | Barium                       |
| 5 | sodium                       |
|   |                              |

3. To protect a workbook click as shown below

| Review                            | View                                         | Team            |                  | $\sim$             |    |
|-----------------------------------|----------------------------------------------|-----------------|------------------|--------------------|----|
| Show<br>Show<br>ext Show<br>eents | v/Hide Co<br>v All Com<br><mark>v Ink</mark> | omment<br>ments | Protect<br>Sheet | Protect<br>Workboo | k  |
| Protect Stru<br>Protect work      | icture and                                   | d Windo         | ws 💡             | 8                  |    |
| Structu                           | ure<br>WS                                    |                 |                  | -                  |    |
| Password (o                       | ptional):                                    |                 |                  |                    |    |
|                                   | 0                                            | К               | Cance            | el 📄               |    |
| Confirm Pa                        | ssword                                       |                 |                  | 8                  | Σ. |
| Reenter pas                       | sword to p                                   | proceed.        |                  |                    |    |

| Caution: If you lose or for | orget the passw    | ord, it cannot be |
|-----------------------------|--------------------|-------------------|
| recovered. It is advisable  | e to keep a list o | of passwords and  |
| their corresponding work    | book and sheet     | t names in a safe |
| place. (Remember that p     | basswords are o    | case-sensitive.)  |
|                             | ОК                 | Cancel            |

### 4. Close the workbook and while closing click the save button

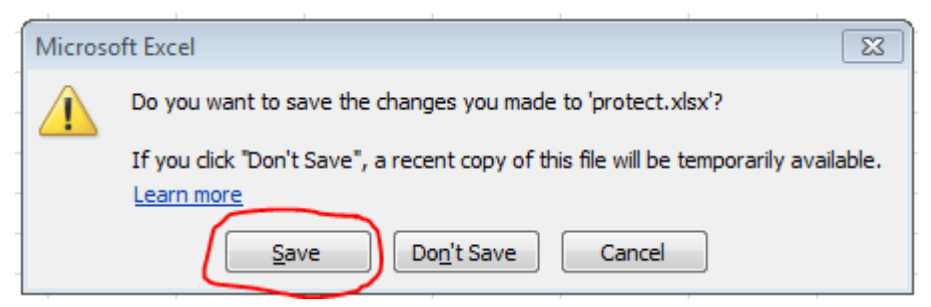

5. Try to open the workbook and you find you are neither able to add new sheets or delete created sheet or move sheet. See below

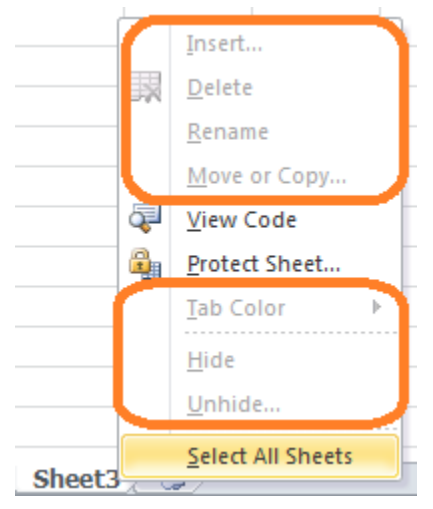

- 5. To unprotect a workbook that is protected with a password follow the following steps
  - a. Open the workbook
  - b. Go to review and go to protect workbook as shown below.

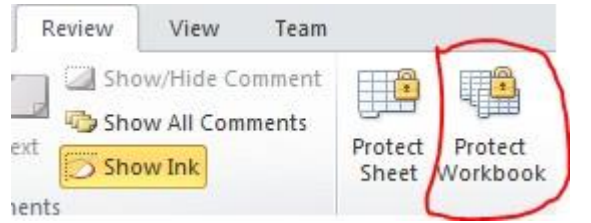

c. Enter the valid password and click ok button as shown below

| Unprotect \ | Workbook | 8 23   |
|-------------|----------|--------|
| Password:   | ••••     |        |
| -           | ОК       | Cancel |
|             |          |        |

d. The workbook is unlocked and you can add sheets, move sheets and delete sheets

### Protect workbook with password and read only

This option is used lock the entire workbook with a password with read only option

#### Where this kind of scenario is used

- 1. Protect vital statistical data by protecting it with password and read only so that the user can see only but cannot modify
- 2. Protect any sensitive data relating to finance relating to one company being changed by a stranger

#### <u>Steps</u>

- 1. Open the workbook named protect that we had prepared earlier. We are going to lock this workbook so that except you nobody can open except you
- 2. Go to File and then click Save as option

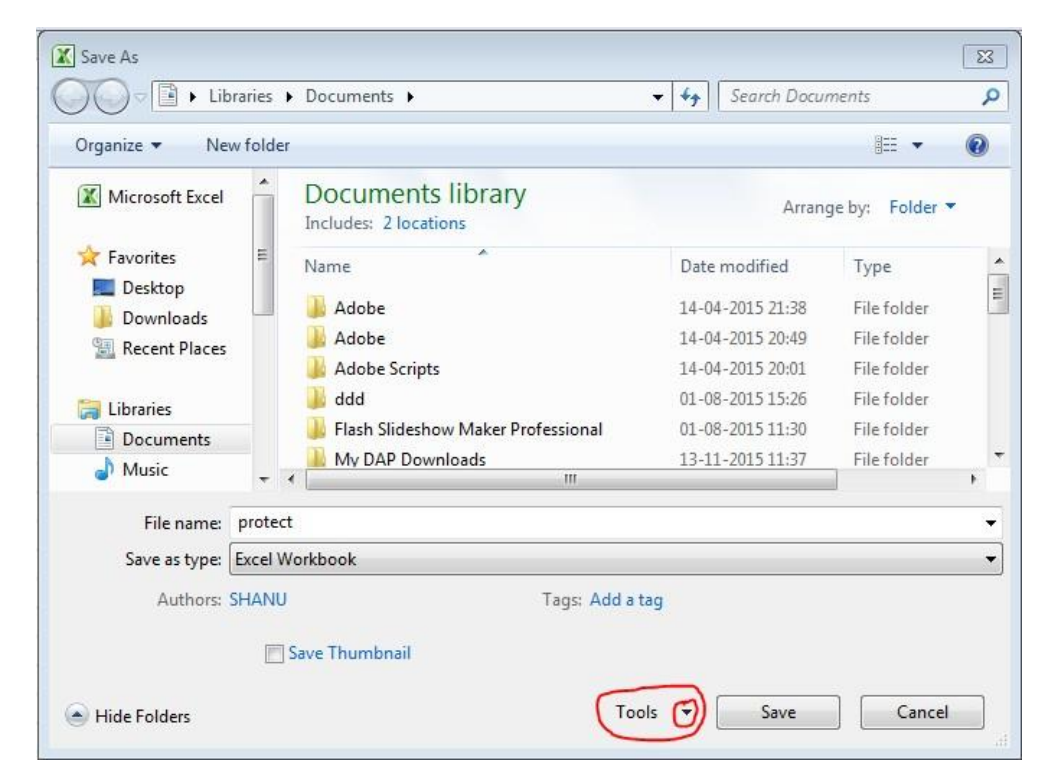

3. Click on Tools down arrow option as below and select General options

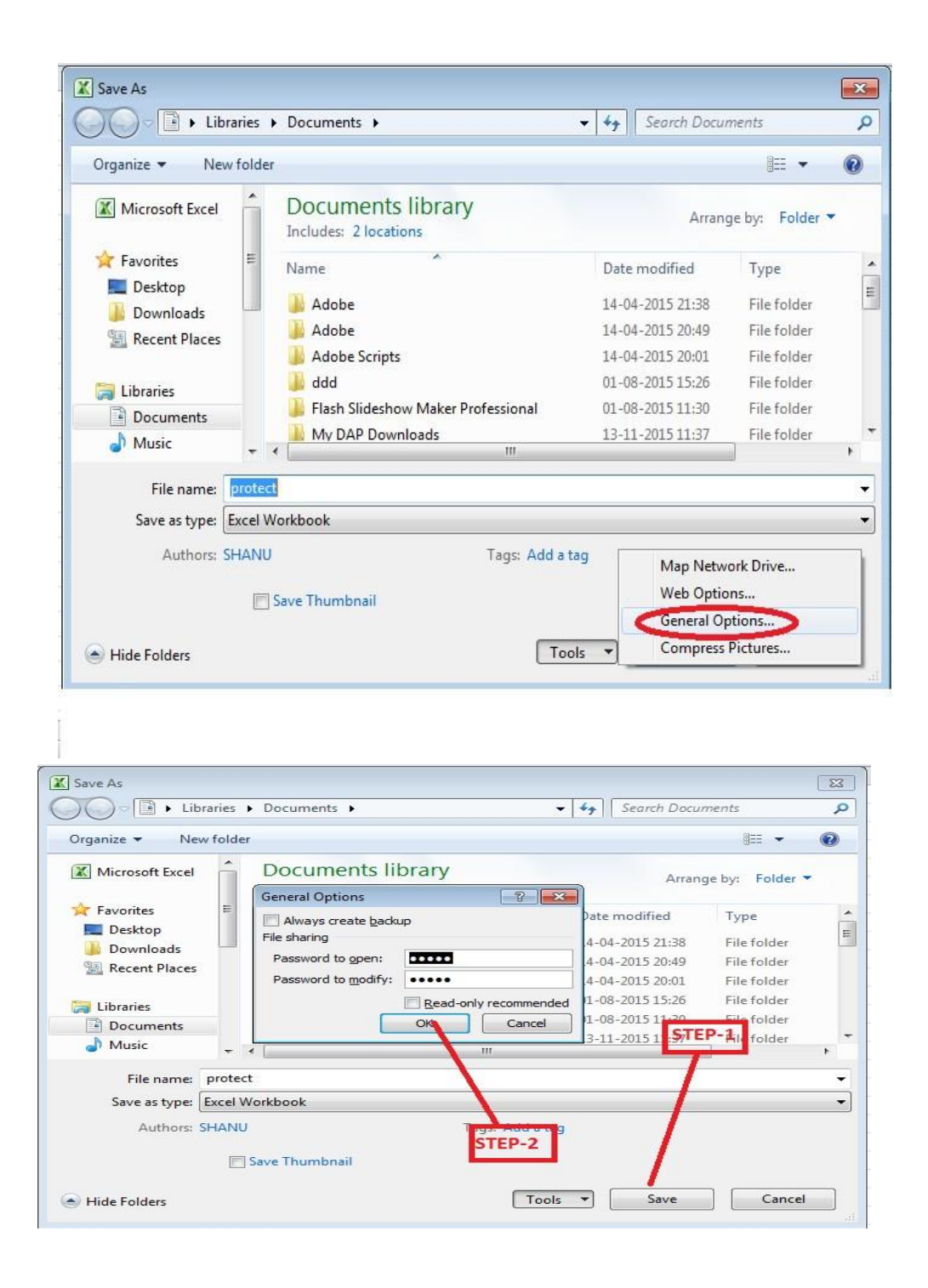

- 4. Once save option is clicked you get 2 options
  - a. Password to open :- This password is to open the workbook
  - b. Password to modify :- This password is to modify the workbook.
- 5. The screen shown below is to confirm the password to open. Type the password to open and click OK button

| Librari           | les ► Documents ► 🚽 🕈                                      | Search Docui  | ments         | 2  |
|-------------------|------------------------------------------------------------|---------------|---------------|----|
| Organize 🔻 New fo | older                                                      |               | • ==          | 0  |
| Microsoft Excel   | Documents library                                          | Arran         | ge by: Folder |    |
| ×-11              | Confirm Password                                           |               |               |    |
| Favorites         | Reenter password to proceed.                               | te modified   | Туре          |    |
| Desktop           | ••••                                                       | 04-2015 21:38 | File folder   |    |
| UOWNIOAds         | Caution: If you lose or forget the password, it cannot be  | 04-2015 20:49 | File folder   |    |
| Recent Places     | recovered. It is advisable to keep a list of passwords and | 04-2015 20:01 | File folder   |    |
| 🖰 Libraries       | place. (Remember that passwords are case-sensitive.)       | 08-2015 15:26 | File folder   |    |
| Documents         | OK Cancel                                                  | 08-2015 11:30 | File folder   |    |
| Music             |                                                            | 11-2015 11:37 | File folder   |    |
|                   | • •                                                        |               |               | ,  |
| File name: pr     | otect                                                      |               |               | į, |
| Save as type: Exc | cel Workbook                                               |               |               |    |
| Authors: SH       | ANU Taos: Add a tao                                        |               |               |    |
|                   |                                                            |               |               |    |
|                   | Save Thumbnail                                             |               |               |    |
|                   |                                                            |               |               | _  |

6. Upon clicking the OK button you get an option to confirm the modification password as shown below. Type it and press OK

|                   |                                                                                      |                                         | r    ocuren bocu | nems          |   |
|-------------------|--------------------------------------------------------------------------------------|-----------------------------------------|------------------|---------------|---|
| Organize 🔻 New f  | older                                                                                |                                         |                  | 855 -         | ? |
| K Microsoft Excel | Documents library                                                                    |                                         | Arran            | ge by: Folder |   |
|                   | Confirm Password                                                                     | 8 83                                    |                  |               |   |
| Favorites         | <u>R</u> eenter password to modify.                                                  |                                         | e modified       | Туре          |   |
| Desktop           | ••••                                                                                 |                                         | 4-2015 21:38     | File folder   |   |
| Becent Discer     | Caution: Password to modify is not a security feature. This                          | 4-2015 20:49                            | File folder      |               |   |
| Mecent Places     | document is protected from unintentional<br>the document is not encrypted. Malicious | editing. However,<br>users can edit the | 4-2015 20:01     | File folder   |   |
| 🧮 Libraries       | file and remove the password.                                                        |                                         | 08-2015 15:26    | File folder   |   |
| Documents         | ОК                                                                                   | Cancel                                  | 08-2015 11:30    | File folder   |   |
| J Music           |                                                                                      |                                         | 1-2015 11:37     | File folder   |   |
|                   | · · ·                                                                                | 2                                       |                  |               |   |
| File name: p      | otect                                                                                |                                         |                  |               |   |
| Save as type: Ex  | cel Workbook                                                                         |                                         |                  |               |   |
| Authors: SH       | ANU Tag                                                                              | s: Add a tag                            |                  |               |   |
|                   |                                                                                      |                                         |                  |               |   |
|                   | Save Thumbnail                                                                       |                                         |                  |               |   |

7. Now press the save button as shown below

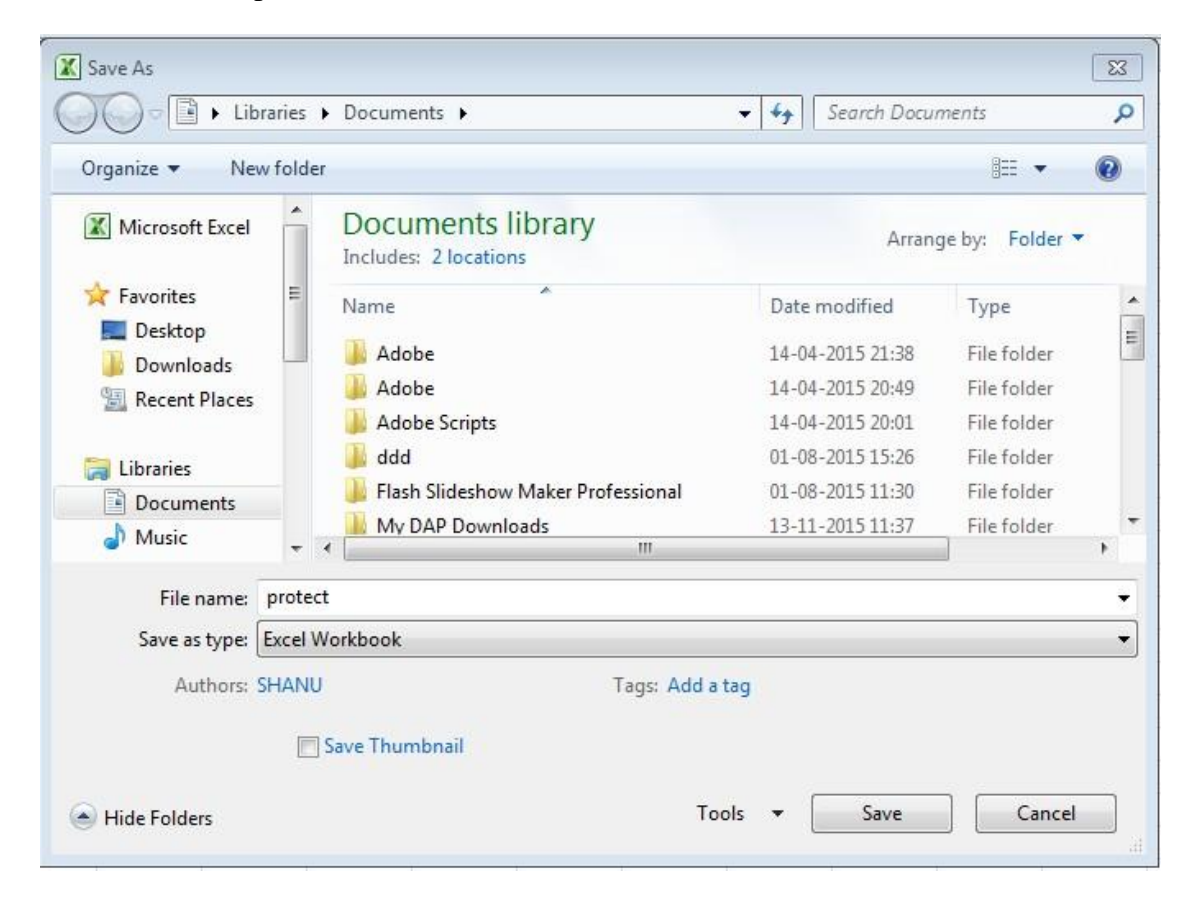

**9.**If the document already exists press the yes button as shown below.

| X Save As                                                                                        | Desuments                                                                                                    | <b>3</b>                                    |
|--------------------------------------------------------------------------------------------------|----------------------------------------------------------------------------------------------------|---------------------------------------------|
| Cool Libraries                                                                                   |                                                                                                    | cuments p                                   |
| Organize 🔻 New folde                                                                             | r                                                                                                    | •                                           |
| Microsoft Excel                                                                                  | Confirm Save As                                                                                                    | e by: Folder 🔻                              |
| <ul> <li>☆ Favorites</li> <li>■ Desktop</li> <li>● Downloads</li> <li>● Recent Places</li> </ul> | protect.xlsx already exists.<br>Do you want to replace it?                                                                                                    | Type<br>File folder<br>File folder          |
| Libraries<br>Documents<br>Music                                                                  | Image: book of the second second se | i File folder<br>File folder<br>File folder |
| File name: protect                                                                               | t<br>Vorkbook                                                                                                    | -                                           |
| Authors: SHANU                                                                                   | Tags: Add a tag                                                                                                    |                                             |
|                                                                                                  | Save Thumbnail                                                                                                    |                                             |
| Hide Folders                                                                                     | Tools 🔻 Save                                                                                                    | Cancel                                      |

## 11. Now close the document as shown below

| File Home                     | insert Page Layout Formulas Data Review View Team                                                                                                    |                                                                                                    | a 🕜 🕁 🗐 |
|-------------------------------|----------------------------------------------------------------------------------------------------|----------------------------------------------------------------------------------------------------|---------|
| 🛃 Save<br>🐼 Save As<br>📸 Open | Information about protect<br>C\User\SHAND\Document\protectalsx                                                                                                    |                                                                                                    |         |
| Close<br>Info<br>Recent       | Product Activation Required<br>Microsoft Office Professional Plus 2010 requires a valid product license. Activate<br>your product key now to obtain a valid product license.                | Properties *<br>Size 16.5KB<br>Title Add a title                                                                   |         |
| New<br>Print<br>Save & Send   | Permissions Protect Workbook                                                                                                    | Tags Add a tag<br>Categories Add a category<br>Related Dates<br>Last Modified Today, 15:14<br>Created Today, 11:09 |         |
| Deptions                      | Prepare for Sharing           Before sharing this file, be aware that it contains:           Check for<br>Issues *           © Content that people with disabilities find difficult to read | Last Printed Never Related People Author SHANU Add an author Last Modified By SHANU                                |         |
|                               | Versions<br>Manage<br>Versions *<br>Versions *                                                                                                    | Related Documents  Popen File Location  Show All Properties                                                        |         |

12 You come across this message click save

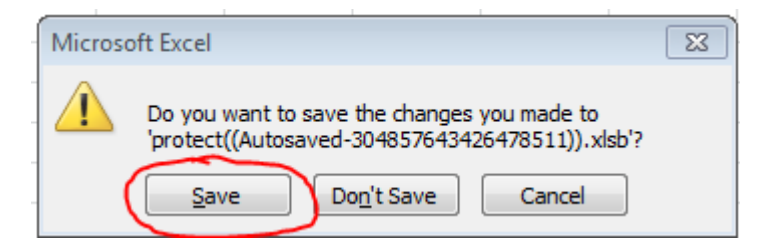

13 and then this click ok

|        | ei                    |              |                |               |              |                 |               |               |               |               | 8      |
|--------|-----------------------|--------------|----------------|---------------|--------------|-----------------|---------------|---------------|---------------|---------------|--------|
| 🔔 'pro | otect((Autosaved-3048 | 576434264785 | 511)).xlsb' is | read-only. To | save a copy, | , click OK, the | n give the wo | orkbook a nev | v name in the | Save As dialo | g box. |
|        |                       |              |                |               | ОК           |                 |               |               |               |               |        |

14 Close all documents and now again open Protect.xlsx file as shown below

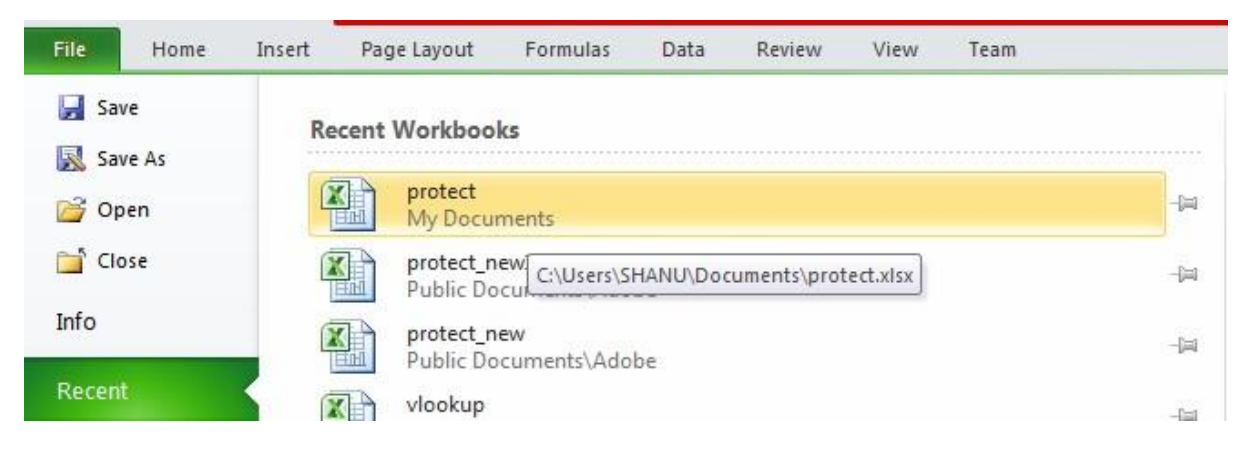

15. The locked workbook is as shown below.

| F   | ile Ho       | me I        | nsert | Pa   | ge Layou   | t Forr |
|-----|--------------|-------------|-------|------|------------|--------|
|     | 🗎 🔏 Cut      |             | Cal   | ibri |            | * 11   |
| -   | 💷 📑 Cop      | у т         |       |      |            |        |
| Pas | ste 🛷 Forn   | nat Paint   | er B  | I    | <u>u</u> - |        |
|     | Clipboard    |             | Fa    |      | Fo         | nt     |
|     | A1           |             |       |      | $f_x$      |        |
|     | A            | В           |       | С    |            | D      |
| 1   | Password     |             |       |      | ?          |        |
| 2   | 'protect.xls | x' is prote | cted. |      |            |        |
| 3   | Deserved     |             |       |      |            |        |
| 4   | Password:    |             |       |      |            |        |
| 5   |              | ſ           | ОК    |      | Car        | ncel   |
| 6   |              |             |       |      |            |        |

16. Enter the password to open and click OK button

|   | A             | В               | С  | D          |
|---|---------------|-----------------|----|------------|
| 1 | Password      |                 |    | ? <b>×</b> |
| 2 | 'protect.xls: | x' is protected | ł. |            |
| 3 | · .           |                 |    |            |
| 4 | Password:     | •••••           |    |            |
| 5 |               |                 | ОК | Cancel     |
| 6 |               |                 |    |            |

17. Enter the password to modify and click Ok button

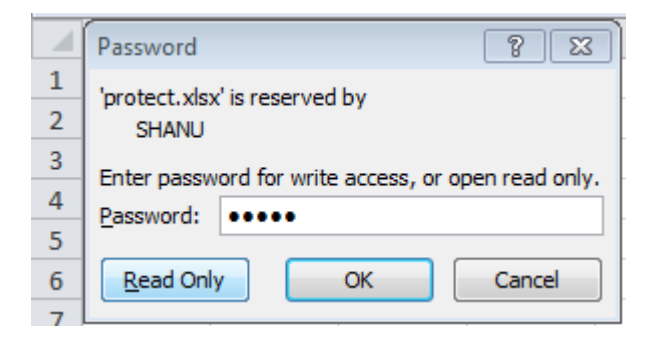

18. The File got opened

1.0

|   | А     | B   | С      |
|---|-------|-----|--------|
| 1 | Name  | Age | Gender |
| 2 | Shanu | 25  | M      |
| 3 | Rohit | 26  | Z      |
| 4 | Asha  | 16  | F      |
| 5 | rahul | 18  | Μ      |
|   |       |     |        |

If you are beginner and have already saved your document you can also use save as and choose a different file name to save the document and proceed with the steps we had discussed now. After the file is secure you can erase the unprotected file.

| General Options             | 82        |
|-----------------------------|-----------|
| Always create <u>b</u> acku | p         |
| Password to open:           | ••••      |
| Password to <u>m</u> odify: | ••••      |
|                             | OK Cancel |

# Change the property in the procedure

### Save the file.

The file thus save is protected read only file.

## Unit -7

### **Data Table and Pivot Table**

#### Learning objectives

After the Completion of this unit you should be able to know

- 1) What is a Data Table.
- 2) How to create a Data Table.
- 3) Data Table and its uses.
- 4) What is a Pivot Table
- 5) How to create a Pivot Table.
- 6) Pivot Table and its uses.

#### Structure

Introduction Definition Data Table Pivot Table Let us sum up References Check your progress –possible answers

#### Introduction

Data table is used in small to very large firms where time and money are the important criteria of development of company. Used in high scientific calculations, mathematical calculations, financial operations.

### Definition

**Data table:-** Data Table a range of cells that are used for testing and analyzing outcomes on a large scale. It is a way to see how altering the values in a formula affect the results. Data tables can store the results of multiple scenarios in your spreadsheet, and saves you time in calculating multiple formulas.

**Pivot Table:-** A pivot table is a program tool that allows you to reorganize and summarize selected columns and rows of data in a spread sheet or database table to obtain a desired report.

Data Table

|    | А           | В                | С   | D    | E    | F    | G    | Н    |      | J    | K    | L    |
|----|-------------|------------------|-----|------|------|------|------|------|------|------|------|------|
| 1  | ITEM NAME   | PEN DRIVE        |     |      |      |      |      |      |      |      |      |      |
| 2  | QTY         | 100              |     |      |      |      |      |      |      |      |      |      |
| 3  | PRICE       | 200              |     |      |      |      |      |      |      |      |      |      |
| 4  | DISCOUNT    | 10%              |     |      |      |      |      |      |      |      |      |      |
| 5  | PRICE       |                  |     |      |      |      |      |      |      |      |      |      |
| 6  | Total Price | 18000            | 10  | 20   | 30   | 40   | 50   | 60   | 70   | 80   | 90   | 100  |
| 7  | QTY         | 10               | 90  | 180  | 270  | 360  | 450  | 540  | 630  | 720  | 810  | 900  |
| 8  |             | 20               | 180 | 360  | 540  | 720  | 900  | 1080 | 1260 | 1440 | 1620 | 1800 |
| 9  |             | 30               | 270 | 540  | 810  | 1080 | 1350 | 1620 | 1890 | 2160 | 2430 | 2700 |
| 10 |             | 40               | 360 | 720  | 1080 | 1440 | 1800 | 2160 | 2520 | 2880 | 3240 | 3600 |
| 11 |             | 50               | 450 | 900  | 1350 | 1800 | 2250 | 2700 | 3150 | 3600 | 4050 | 4500 |
| 12 |             | <mark>6</mark> 0 | 540 | 1080 | 1620 | 2160 | 2700 | 3240 | 3780 | 4320 | 4860 | 5400 |
| 13 |             | 70               | 630 | 1260 | 1890 | 2520 | 3150 | 3780 | 4410 | 5040 | 5670 | 6300 |
| 14 |             | 80               | 720 | 1440 | 2160 | 2880 | 3600 | 4320 | 5040 | 5760 | 6480 | 7200 |
| 15 |             | 90               | 810 | 1620 | 2430 | 3240 | 4050 | 4860 | 5670 | 6480 | 7290 | 8100 |
| 16 |             | 100              | 900 | 1800 | 2700 | 3600 | 4500 | 5400 | 6300 | 7200 | 8100 | 9000 |

**Data Table :-** Data Table is the process to see different results by altering input cell values in your formula.

## Why do we need a Data Table

Data tables have a very wide scope but for now we focus on how to create a Data table.

## How to create a Data Table

## Step-1

## Prepare the Excel Sheet as below

|    | А           | В         | С  | D  | E  | F  | G  | Н  |    | J  | K  | L   |
|----|-------------|-----------|----|----|----|----|----|----|----|----|----|-----|
| 1  | ITEM NAME   | PEN DRIVE |    |    |    |    |    |    |    |    |    |     |
| 2  | QTY         | 100       |    |    |    |    |    |    |    |    |    |     |
| 3  | PRICE       | 200       |    |    |    |    |    |    |    |    |    |     |
| 4  | DISCOUNT    | 10%       |    |    |    |    |    |    |    |    |    |     |
| 5  | PRICE       |           |    |    |    |    |    |    |    |    |    |     |
| 6  | Total Price | 18000     | 10 | 20 | 30 | 40 | 50 | 60 | 70 | 80 | 90 | 100 |
| 7  | QTY         | 10        |    |    |    |    |    |    |    |    |    |     |
| 8  |             | 20        |    |    |    |    |    |    |    |    |    |     |
| 9  |             | 30        |    |    |    |    |    |    |    |    |    |     |
| 10 |             | 40        |    |    |    |    |    |    |    |    |    |     |
| 11 |             | 50        |    |    |    |    |    |    |    |    |    |     |
| 12 |             | 60        |    |    |    |    |    |    |    |    |    |     |
| 13 |             | 70        |    |    |    |    |    |    |    |    |    |     |
| 14 |             | 80        |    |    |    |    |    |    |    |    |    |     |
| 15 |             | 90        |    |    |    |    |    |    |    |    |    |     |
| 16 |             | 100       |    |    |    |    |    |    |    |    |    |     |

Let us consider the above example.

B1 CELL comprises of the name of the item which is pen drive.

B2 CELL comprises of the quantity of the item which is 100.

B3 CELL comprises of the price of the item which is 200

B4 CELL comprises of the discount for the item which is 10%

B6 CELL comprises of the net price =(200\*100)\*(1-10/100)

=20000\*(90/100)=18000(By formula) ==(B2\*B3)\*(1-B4)

# As shown below in yellow

| _  | D6          | - (a £    | -(00*00)*/ | (1 D/) |    |    |    | i. |     |    |    |     |
|----|-------------|-----------|------------|--------|----|----|----|----|-----|----|----|-----|
|    | DU          | * ( Jx    | -(62 65)   | (1-04) |    |    |    |    |     |    |    |     |
|    | А           | В         | С          | D      | E  | F  | G  | Н  | - I | J  | K  | L   |
| 1  | ITEM NAME   | PEN DRIVE |            |        |    |    |    |    |     |    |    |     |
| 2  | QTY         | 100       |            |        |    |    |    |    |     |    |    |     |
| 3  | PRICE       | 200       |            |        |    |    |    |    |     |    |    |     |
| 4  | DISCOUNT    | 10%       |            |        |    |    |    |    |     |    |    |     |
| 5  | PRICE       |           |            |        |    |    |    |    |     |    |    |     |
| 6  | Total Price | 18000     | 10         | 20     | 30 | 40 | 50 | 60 | 70  | 80 | 90 | 100 |
| 7  | QTY         | 10        |            |        |    |    |    |    |     |    |    |     |
| 8  |             | 20        |            |        |    |    |    |    |     |    |    |     |
| 9  |             | 30        |            |        |    |    |    |    |     |    |    |     |
| 10 |             | 40        |            |        |    |    |    |    |     |    |    |     |
| 11 |             | 50        |            |        |    |    |    |    |     |    |    |     |
| 12 |             | 60        |            |        |    |    |    |    |     |    |    |     |
| 13 |             | 70        |            |        |    |    |    |    |     |    |    |     |
| 14 |             | 80        |            |        |    |    |    |    |     |    |    |     |
| 15 |             | 90        |            |        |    |    |    |    |     |    |    |     |
| 16 |             | 100       |            |        |    |    |    |    |     |    |    |     |

# Step-2

To prepare the Data Table

|    | ile   | Hom        | ne           | Insert      | Page Layout | Formula     | as Data           | Review    | View  | Team        |                |                           |        |          |          |                       |               |           |
|----|-------|------------|--------------|-------------|-------------|-------------|-------------------|-----------|-------|-------------|----------------|---------------------------|--------|----------|----------|-----------------------|---------------|-----------|
| 叢  | A     |            | *            |             |             | C           | Di Conne<br>Prope | ections A | A Z A | T Ko        | lear<br>eapply | ******<br>*               | +      |          | <b>)</b> | 12                    | *             | *         |
| Fr | om F  | rom<br>Veb | From<br>Text | From Othe   | er Existing | Refres      | h<br>© Edit Li    | nks Z     | Sort  | Filter VA   | dvanced        | Text to Re<br>Columns Dur | move D | ata Cons | olidate  | What-If<br>Analysis * | Group         | Ungroup S |
|    |       |            | Get Ext      | ternal Data |             |             | Connection        | 5         | So    | rt & Filter |                |                           | Dat    | ta Tools |          | Scer                  | nario Mana    | aer       |
|    |       | A6         |              | <b>•</b> (0 | $f_x$       | Total Price | 2                 |           |       |             |                |                           |        |          |          | Goa                   | I Seek        | -         |
|    |       | А          |              |             | В           | С           | D                 | E         | F     | G           | Н              | 1                         | J      | К        | L        | Data                  | <u>T</u> able |           |
| 1  | ITEM  | NAM        | E            |             | PEN DRIVE   |             |                   |           |       |             |                |                           |        |          |          |                       |               |           |
| 2  | QTY   |            |              |             | 100         |             |                   |           | SELE  | CT RANG     | E{step         | -1}                       |        |          |          |                       |               |           |
| 3  | PRIC  | E          |              |             | 200         |             |                   |           |       |             |                |                           |        |          |          |                       |               |           |
| 4  | DISC  | OUNT       |              |             | 10%         |             |                   |           |       |             |                |                           |        |          |          | c                     | <b>LICK Н</b> | RE        |
| 5  | PRIC  | E          |              |             |             |             |                   |           |       |             |                |                           |        |          |          |                       | Sten-2        |           |
| 6  | Total | Price      |              |             | 18000       | 10          | 20                | 30        | 40    | 50          |                | 50 70                     | 80     | 90       |          | 100                   |               |           |
| 7  | QTY   |            |              | L           | 10          |             |                   |           |       |             |                |                           |        |          |          |                       |               |           |
| 8  |       |            |              | <u> </u>    | 20          |             |                   |           |       |             |                |                           |        |          |          | _                     |               |           |
| 9  |       |            |              | L           | 30          |             |                   |           |       |             |                |                           |        |          |          |                       |               |           |
| 10 |       |            |              | L           | 40          |             |                   |           |       |             |                |                           |        |          |          |                       |               |           |
| 11 |       |            |              | L           | 50          |             |                   |           |       |             |                |                           |        |          |          |                       |               |           |
| 12 |       |            |              | -           | 60          |             |                   |           |       |             |                |                           |        |          |          |                       |               |           |
| 13 |       |            |              | -           | /0          |             |                   |           |       |             |                |                           |        |          |          |                       |               |           |
| 14 |       |            |              |             | 80          |             |                   |           |       |             |                |                           |        |          |          |                       |               |           |
| 15 |       |            |              |             | 90          |             |                   |           |       |             |                |                           |        |          |          |                       |               |           |
| 10 |       |            |              |             |             |             |                   |           |       |             |                |                           |        |          | _        |                       |               |           |

Here 10.20. 30 are price and the qty that we set

## <u>Step-3</u>

|   | B6        | ▼ (* f <sub>x</sub> | Data Table         | 8 23     |
|---|-----------|---------------------|--------------------|----------|
|   | Α         | В                   |                    |          |
| 1 | ITEM NAME | PEN DRIVE           | Row input cell:    | \$8\$2   |
| 2 | QTY       | 100                 | Column input cell: | \$8\$3 💽 |
| 3 | PRICE     | 200                 | ОК                 | Cancel   |
| 4 | DISCOUNT  | 10%                 |                    |          |

- 1. Click on the text box in row input cell
- 2. Select B2 cell
- 3. Click on the text box in column input cell
- 4. Select B3 cell
- 5. Click the ok button

## **<u>Step-4 :-</u>** The result is as shown

|    | B6          | ▼ (       | =(B2*B3)* | (1-B4) |      |      |      |      |      |      |      |      |
|----|-------------|-----------|-----------|--------|------|------|------|------|------|------|------|------|
|    | А           | В         | С         | D      | E    | F    | G    | Н    | I    | J    | K    | L    |
| 1  | ITEM NAME   | PEN DRIVE |           |        |      |      |      |      |      |      |      |      |
| 2  | QTY         | 100       |           |        |      |      |      |      |      |      |      |      |
| 3  | PRICE       | 200       |           |        |      |      |      |      |      |      |      |      |
| 4  | DISCOUNT    | 10%       |           |        |      |      |      |      |      |      |      |      |
| 5  | PRICE       |           |           |        |      |      |      |      | -    |      |      |      |
| 6  | Total Price | 18000     | 10        | 20     | 30   | 40   | 50   | 60   | 70   | 80   | 90   | 100  |
| 7  | QTY         | 10        | 90        | 180    | 270  | 360  | 450  | 540  | 630  | 720  | 810  | 900  |
| 8  |             | 20        | 180       | 360    | 540  | 720  | 900  | 1080 | 1260 | 1440 | 1620 | 1800 |
| 9  |             | 30        | 270       | 540    | 810  | 1080 | 1350 | 1620 | 1890 | 2160 | 2430 | 2700 |
| 10 |             | 40        | 360       | 720    | 1080 | 1440 | 1800 | 2160 | 2520 | 2880 | 3240 | 3600 |
| 11 |             | 50        | 450       | 900    | 1350 | 1800 | 2250 | 2700 | 3150 | 3600 | 4050 | 4500 |
| 12 |             | 60        | 540       | 1080   | 1620 | 2160 | 2700 | 3240 | 3780 | 4320 | 4860 | 5400 |
| 13 |             | 70        | 630       | 1260   | 1890 | 2520 | 3150 | 3780 | 4410 | 5040 | 5670 | 6300 |
| 14 |             | 80        | 720       | 1440   | 2160 | 2880 | 3600 | 4320 | 5040 | 5760 | 6480 | 7200 |
| 15 |             | 90        | 810       | 1620   | 2430 | 3240 | 4050 | 4860 | 5670 | 6480 | 7290 | 8100 |
| 16 |             | 100       | 900       | 1800   | 2700 | 3600 | 4500 | 5400 | 6300 | 7200 | 8100 | 9000 |

## **Pivot Table**

A **pivot table** doesn't actually change the spread sheet or database itself.

Let us consider the following Excel Sheet from which we are going to derive the pivot table

|   | А          | В           | С           | D             | E   | F      | G      |
|---|------------|-------------|-------------|---------------|-----|--------|--------|
| 1 | DEPARTMENT | DESIGNATION | EMPLOYEE ID | EMPLOYEE NAME | AGE | GENDER | SALARY |
| 2 | MATH       | LECTERURE   | 1           | SANTOSH       | 25  | М      | 60000  |
| 3 | PHYSICS    | READER      | 2           | ARPITA        | 27  | F      | 70000  |
| 4 | CHEMISTRY  | PROFESSOR   | 3           | ARCHANA       | 32  | F      | 80000  |
| 5 | BOTANY     | LECTERURE   | 4           | ALOK          | 23  | М      | 40000  |
| 6 | ZOOLOGY    | READER      | 5           | ASHOK         | 26  | М      | 50000  |

### Step-1

### First select the table as shown below

|   | А          | A B C       |             | D             | E   | F      | G      |
|---|------------|-------------|-------------|---------------|-----|--------|--------|
| 1 | DEPARTMENT | DESIGNATION | EMPLOYEE ID | EMPLOYEE NAME | AGE | GENDER | SALARY |
| 2 | MATH       | LECTERURE   | 1           | SANTOSH       | 25  | М      | 60000  |
| 3 | PHYSICS    | READER      | 2           | ARPITA        | 27  | F      | 70000  |
| 4 | CHEMISTRY  | PROFESSOR   | 3           | ARCHANA       | 32  | F      | 80000  |
| 5 | BOTANY     | LECTERURE   | 4           | ALOK          | 23  | М      | 40000  |
| 6 | ZOOLOGY    | READER      | 5           | ASHOK         | 26  | М      | 50000  |
|   |            |             |             |               |     |        |        |

## Step-2

### Click on Pivot Table as shown below

| Pivo | otTables   | Picture Clip Sh | apes Sr | martArt Screenshot | Column | Line   | Pie<br>* | Bar<br>• | Area Sc    | atter Other | Line Column V |
|------|------------|-----------------|---------|--------------------|--------|--------|----------|----------|------------|-------------|---------------|
|      | A1         | • (0            | $f_{x}$ | DEPARTMENT         |        |        |          |          |            |             |               |
| 1    | А          | В               |         | С                  |        | D      |          |          | E          | F           | G             |
| 1    | DEPARTMENT | DESIGNATION     | E       | MPLOYEE ID         | EMPLO  | OYEE N | AME      | ļ        | <b>IGE</b> | GENDER      | SALARY        |
| 2    | MATH       | LECTERURE       |         | 1                  | SA     | NTOSH  | I        |          | 25         | М           | 60000         |
| 3    | PHYSICS    | READER          |         | 2                  | A      | RPITA  |          |          | 27         | F           | 70000         |
| 4    | CHEMISTRY  | PROFESSOR       |         | 3                  | AR     | CHANA  | 1        |          | 32         | F           | 80000         |
| 5    | BOTANY     | LECTERURE       |         | 4                  | 1      | ALOK   |          |          | 23         | М           | 40000         |
| 6    | ZOOLOGY    | READER          |         | 5                  | A      | SHOK   |          |          | 26         | М           | 50000         |
| -    |            |                 |         |                    |        |        |          |          |            |             |               |

# Choose Existing Worksheet and location I1

| X       | J 🔊 • (* •   | û <b>@</b>  ₹          |                                  |                           | data table   | - Microsoft          | Excel (Product Act | ivation Failed) |                 |                      |                          |                  |                                   | - 6 X               |
|---------|--------------|------------------------|----------------------------------|---------------------------|--------------|----------------------|--------------------|-----------------|-----------------|----------------------|--------------------------|------------------|-----------------------------------|---------------------|
| G       | ile Home     | Insert Pag             | e Layout Formulas I              | Data Review Vie           | ew Team      |                      |                    |                 |                 |                      |                          |                  | ۵                                 | 🕜 🗆 🗗 🕅             |
| Pivo    | tTable Table | Picture Clip SI<br>Art | apes SmartArt Screenshot         | Column Line Pie           | Bar Area Sca | tter Other<br>Charts | Line Column        | Win/Loss Slicer | Qg<br>Hyperlink | A<br>Text H<br>Box & | leader WordArt<br>Footer | Signature Object | $\pi$ $\Omega$<br>Equation Symbol |                     |
|         | Tables       | ]                      | ustrations                       |                           | Charts       | ţ,                   | Sparklin           | es Filter       | Links           |                      | Text                     |                  | Symbols                           |                     |
|         | 11           | •                      | <i>f</i> <sub>x</sub> DEPARTMENT |                           |              |                      |                    |                 |                 |                      | 200.14                   |                  |                                   | ۷                   |
| 1       | A            | В                      | С                                | D                         | E            | F                    | G                  | H               | Ŧ               | J                    | K L                      | M                | 0                                 | р =                 |
| 1       | DEPARTMEN    | DESIGNATION            | EMPLOYEE ID                      | EMPLOYEE NAME             | AGE          | GENDER               | SALARY             |                 | <u>  </u>       |                      |                          |                  |                                   |                     |
| 2       | MATH         | LECTERURE              | 1                                | SANTOSH                   | 25           | M                    | 60000              |                 |                 |                      |                          |                  |                                   |                     |
| 3       | PHYSICS      | READER                 | 2                                | ARPITA                    | 27           | F                    | 70000              |                 |                 |                      |                          |                  |                                   |                     |
| 4       | CHEMISTRY    | PROFESSOR              | 3                                | ARCHANA                   | 32           | F                    | 80000              |                 |                 |                      |                          |                  |                                   |                     |
| 5       | BOTANY       | LECTERURE              | 4                                | ALOK                      | 23           | M                    | 40000              |                 |                 |                      |                          |                  |                                   |                     |
| 0       | ZOOLOGY      | KEADEK                 | 5                                | ASHOK                     | 26           | M                    | 50000              |                 |                 |                      |                          |                  |                                   |                     |
| /       |              |                        | Create PivotTable                |                           | ? ×          |                      |                    |                 |                 |                      |                          |                  |                                   |                     |
| 0       |              |                        | Choose the data that you w       | ant to analyze            |              |                      |                    |                 |                 |                      |                          |                  |                                   |                     |
| 2<br>10 |              |                        | Select a table or range          |                           |              |                      |                    |                 |                 |                      |                          |                  |                                   |                     |
| 10      |              |                        | Table/Range: Sh                  | eet2!\$A\$1:\$G\$6        | 1            | 1                    |                    |                 |                 |                      |                          |                  |                                   |                     |
| 12      |              |                        | 🔘 Use an external data s         | ource                     |              | °                    |                    |                 |                 |                      |                          |                  |                                   |                     |
| 13      |              |                        | Choose Connecti                  | on                        |              |                      |                    |                 |                 |                      |                          |                  |                                   | =                   |
| 14      |              |                        | Connection name:                 |                           |              |                      |                    |                 |                 |                      |                          |                  |                                   |                     |
| 15      |              |                        | Choose where you want the        | PivotTable report to be p | aced         |                      |                    |                 |                 |                      |                          |                  |                                   |                     |
| 16      |              |                        | New Worksheet                    |                           |              |                      |                    |                 |                 |                      |                          |                  |                                   |                     |
| 17      |              |                        | Existing Worksheet               |                           |              |                      |                    |                 |                 |                      |                          |                  |                                   |                     |
| 18      |              |                        | Location: Sheet,                 | 215151                    | 5            | 1                    |                    |                 |                 |                      |                          |                  |                                   |                     |
| 19      |              |                        |                                  |                           |              |                      |                    |                 |                 |                      |                          |                  |                                   |                     |
| 20      |              |                        |                                  | OK                        | Cancel       |                      |                    |                 |                 |                      |                          |                  |                                   |                     |
| 21      |              |                        |                                  |                           |              |                      |                    |                 |                 |                      |                          |                  |                                   |                     |
| 22      |              |                        |                                  |                           |              |                      |                    |                 |                 |                      |                          |                  |                                   |                     |
| 23      |              |                        |                                  |                           |              |                      |                    |                 |                 |                      |                          |                  |                                   |                     |
| 24      |              |                        |                                  |                           |              |                      |                    |                 |                 |                      |                          |                  |                                   |                     |
| 25      |              |                        |                                  |                           |              |                      |                    |                 |                 |                      |                          |                  |                                   |                     |
| 11      | ► ► Sheet    | 1 Sheet2 Sh            | eet3 🖉                           |                           |              | 10                   |                    |                 |                 | -                    |                          |                  |                                   | )                   |
| Poi     | nt           |                        |                                  |                           | Y            |                      |                    |                 |                 |                      |                          | . Ⅲ 🛙            | 100% 🖯 —                          |                     |
| 6       | 9 🙆          | 1                      |                                  | 0                         |              |                      | >                  |                 |                 |                      |                          | <u>۸</u>         | P (* 12 (*)                       | 16:16<br>03-12-2015 |

# Step-4

| <b>X</b>             | 🚽 🍠 • (°                                            | * 🗊 🎒 🔻                                               | data table - Microsoft                                          | Excel (Product Activation | Failed)                      | PivofTable                  | Tools               |            |                                        |                                                            |                                     |           |                                      | - 🗗 🛛                                      |
|----------------------|-----------------------------------------------------|-------------------------------------------------------|-----------------------------------------------------------------|---------------------------|------------------------------|-----------------------------|---------------------|------------|----------------------------------------|------------------------------------------------------------|-------------------------------------|-----------|--------------------------------------|--------------------------------------------|
| F                    | ile Hom                                             | e Insert Pag                                          | ge Layout <b>F</b> ormulas                                      | Data Review V             | iew Team                     | Options                     | Design              |            |                                        |                                                            |                                     |           |                                      | a 🕜 🗆 🗗 🛛                                  |
| Pivo<br>Pivo<br>Pivo | tTable Name:<br>htTable2<br>Options ≠<br>PivotTable | Active Field:<br>DEPARTMENT<br>Sield Settings<br>Acti | ♥를 Expand Entire Field<br>"를 Collapse Entire Field<br>ive Field |                           | Sort Insert<br>Sort Slicer * | Refresh Cha<br>* Si<br>Data | nge Data<br>purce * | Clear<br>v | Select Move<br>• PivotTable<br>Actions | Σ<br>Summarize Show<br>Values By ~ Values As<br>Calculatio | Fields, Items, P<br>& Sets *<br>ins | ivotChart | OLAP What-If<br>Tools Analysis Tools | Id +/- Field<br>st Buttons Headers<br>Show |
|                      | 11                                                  | • (*                                                  | fs DEPARTMENT                                                   |                           |                              |                             |                     |            |                                        |                                                            |                                     |           |                                      | ٧                                          |
|                      | A                                                   | В                                                     | С                                                               | D                         | E                            | F                           |                     | G          | н                                      | 1                                                          | J                                   |           | PivotTable Field List                | ▼ X                                        |
| 1                    | DEPARTMEN                                           | NT DESIGNATION                                        | EMPLOYEE ID                                                     | EMPLOYEE NAME             | AGE                          | GENDE                       | R SAI               | LARY       |                                        | DEPARTMENT                                                 | (All)                               | *         |                                      |                                            |
| 2                    | MATH                                                | LECTERURE                                             | 1                                                               | SANTOSH                   | 25                           | M                           | 60                  | 0000       |                                        |                                                            |                                     |           | Choose neids to add to               | report:                                    |
| 3                    | PHYSICS                                             | READER                                                | 2                                                               | ARPITA                    | 27                           | F                           | 70                  | 0000       |                                        | Sum of SALARY                                              | Column Labels                       | ×         | DEPARTMENT                           |                                            |
| 4                    | CHEMISTRY                                           | Y PROFESSOR                                           | 3                                                               | ARCHANA                   | 32                           | F                           | 80                  | 0000       |                                        | Row Labels                                                 | ŀ                                   | M         | EMPLOYEE ID                          |                                            |
| 5                    | TOOLOGY                                             | DEADER                                                | 4                                                               | ALUK                      | 25                           | M                           | 40                  | 000        |                                        | DROFESSOR                                                  | 900                                 | 10        | EMPLOYEE NAME                        |                                            |
| 7                    | 2001001                                             | NEADEN                                                | 5                                                               | ASHOK                     | 20                           | IVI                         | 50                  | 000        |                                        | READER                                                     | 700                                 | 00 5      | AGE                                  |                                            |
| 8                    |                                                     |                                                       |                                                                 |                           |                              |                             |                     |            |                                        | Grand Total                                                | 1500                                | 00 15     | GENDER                               |                                            |
| 9                    |                                                     |                                                       |                                                                 |                           |                              |                             |                     |            |                                        |                                                            |                                     |           | V SALARY                             |                                            |
| 10                   |                                                     |                                                       |                                                                 |                           |                              |                             |                     |            |                                        |                                                            |                                     |           |                                      |                                            |
| 11                   |                                                     |                                                       |                                                                 |                           |                              |                             |                     |            |                                        |                                                            |                                     |           |                                      |                                            |
| 12                   |                                                     |                                                       |                                                                 |                           |                              |                             |                     |            |                                        |                                                            |                                     | =         |                                      |                                            |
| 13                   |                                                     |                                                       |                                                                 |                           |                              |                             |                     |            |                                        |                                                            |                                     |           |                                      |                                            |
| 14                   |                                                     |                                                       |                                                                 |                           |                              |                             |                     |            |                                        |                                                            |                                     |           |                                      |                                            |
| 15                   |                                                     |                                                       |                                                                 |                           |                              |                             |                     |            |                                        |                                                            |                                     |           | Drag fields between are              | as below:                                  |
| 16                   |                                                     |                                                       |                                                                 |                           |                              |                             |                     |            |                                        |                                                            |                                     |           | Y Report Filter                      | Column Labels                              |
| 17                   |                                                     |                                                       |                                                                 |                           |                              |                             |                     |            |                                        |                                                            |                                     |           | DEPARTMENT 🔻                         | GENDER *                                   |
| 10                   |                                                     |                                                       |                                                                 |                           |                              |                             |                     |            |                                        |                                                            |                                     | _         |                                      |                                            |
| 20                   |                                                     |                                                       |                                                                 |                           |                              |                             |                     |            |                                        |                                                            |                                     |           |                                      |                                            |
| 20                   |                                                     |                                                       |                                                                 |                           |                              |                             |                     |            |                                        |                                                            |                                     |           | Row Labels                           | Σ Values                                   |
| 22                   |                                                     |                                                       |                                                                 |                           |                              |                             |                     |            |                                        |                                                            |                                     |           | DESIGNATION -                        | Sum of SALARY 🔻                            |
| 23                   |                                                     |                                                       |                                                                 |                           |                              |                             |                     |            |                                        |                                                            |                                     |           |                                      |                                            |
| 24                   |                                                     |                                                       |                                                                 |                           |                              |                             |                     |            |                                        |                                                            |                                     |           |                                      |                                            |
| 25                   |                                                     |                                                       |                                                                 |                           |                              |                             |                     |            |                                        |                                                            |                                     |           | Dofor Lawout Under                   |                                            |
| H 4                  | ► ► Shee                                            | et1 Sheet2 Sh                                         | heet3 🦄                                                         |                           |                              |                             | 1                   |            |                                        |                                                            |                                     | •         | Derer Layout Opdat                   | upuate                                     |
| Rea                  | idy                                                 |                                                       |                                                                 |                           |                              |                             |                     |            |                                        |                                                            |                                     |           | 100% 🤤                               | )                                          |
| 6                    | ) 🜔                                                 |                                                       | ) 🕅 🤇                                                           | 0                         |                              | I 🖉                         | 2                   |            |                                        |                                                            |                                     |           | - P 0 0                              | (b) 16:20<br>03·12-2015                    |

Step-5 :- The Pivot Table is created

| 1             | J               | ĸ      | L           |
|---------------|-----------------|--------|-------------|
| DEPARTMENT    | (AII) 🖃         |        |             |
|               |                 |        |             |
| Sum of SALARY | Column Labels 💌 |        |             |
| Row Labels 🔄  | F               | м      | Grand Total |
| LECTERURE     |                 | 100000 | 100000      |
| PROFESSOR     | 80000           |        | 80000       |
| READER        | 70000           | 50000  | 120000      |
| Grand Total   | 150000          | 150000 | 300000      |

Looking at the above screen we find that it is very easy to calculate the sum of both female and male and also find the grand total of the male and female employees.

## Filtering Data using Pivot Table

DEPARTMENT (AII) 
Search

CAII)

CHEMISTRY

CHEMISTRY

PHYSICS

ZOOLOGY

Select Multiple Items

OK Cancel

You can filter data from a pivot table as shown below

Here the above screen pops up and shows two options

- 1. Select multiple items unchecked {This allows you to see individual departments }
- 2. Select multiple items checked {This allows you to see multiple departments}

#### Upon pressing the ok button you can see the data of three departments

- 1. Botany
- 2. Math
- 3. Physics
  - As below

| DEPARTMENT        | (Multiple Items) 耳 | ]      |             |
|-------------------|--------------------|--------|-------------|
|                   |                    |        |             |
| Sum of SALARY     |                    |        |             |
|                   | F                  | М      | Grand Total |
| LECTERURE         |                    | 100000 | 100000      |
| READER            | 70000              |        | 70000       |
| Course of Tracked | 70000              | 400000 | 470000      |

Now if I want to search for botany as shown below

|                                                     | DEPARTMENT           | BOTANY 🖵 |
|-----------------------------------------------------|----------------------|----------|
| Search                                              |                      | Q        |
| (All)<br>BOTAN<br>CHEMIS<br>MATH<br>PHYSIC<br>ZOOLO | Y<br>STRY<br>S<br>GY |          |
| Select N                                            | Nultiple Items       | Cancel   |

You get the results showing department of BOTANY.

| BOTANY 🖵 | 1                             |
|----------|-------------------------------|
|          |                               |
|          |                               |
| М        | Grand Total                   |
| 40000    | 40000                         |
|          |                               |
|          | BOTANY <b>T</b><br>M<br>40000 |

# Discussing about the field list of Pivot Table

## 3.4.2.1 Field list

| I            | J                  | K          | L                   | М                |
|--------------|--------------------|------------|---------------------|------------------|
| DEPARTMENT   | (Multiple Items) 🖵 |            |                     |                  |
|              |                    |            |                     |                  |
|              | Column Labels 🛛 🔻  |            |                     |                  |
|              | м                  |            | Total Sum of SALARY | Total Sum of AGE |
| Row Labels 💌 | Sum of SALARY      | Sum of AGE |                     |                  |
|              | 100000             | 48         | 100000              | 48               |
| 23           | 40000              | 23         | 40000               | 23               |
| 25           | 60000              | 25         | 60000               | 25               |
|              | 50000              | 26         | 50000               | 26               |
| 26           | 50000              | 26         | 50000               | 26               |
| Grand Total  | 150000             | 74         | 150000              | 74               |

Selecting this Pivot Table when we click options and click on field list as below

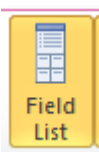

|   | PivotTable Field List                                                                                                    |                             |
|---|----------------------------------------------------------------------------------------------------|-----------------------------|
|   | Choose fields to add to<br>Choose fields to add to<br>Choose fields<br>EMPLOYEE ID<br>EMPLOYEE NAME<br>AGE<br>GENDER<br>SALARY | report:                     |
|   | Drag fields between are<br>Report Filter DEPARTMENT                                                                            | GENDER                      |
|   | Row Labels                                                                                                    | ∑ Values<br>Sum of SALARY ▼ |
| - | Defer Layout Updat                                                                                                    | e Update                    |

Working with field values of a Field list in Pivot table

|          | PivotTable Field   | List 👻 🗙              |  |  |  |  |  |
|----------|--------------------|-----------------------|--|--|--|--|--|
|          | Choose fields to a | add to report:        |  |  |  |  |  |
|          | DEPARTMEN          | DN                    |  |  |  |  |  |
|          | GENDER             | ME.                   |  |  |  |  |  |
|          | SALARY             |                       |  |  |  |  |  |
|          |                    | Move <u>U</u> p       |  |  |  |  |  |
|          |                    | Move <u>D</u> own     |  |  |  |  |  |
| $\equiv$ |                    | Move to Beginning     |  |  |  |  |  |
|          |                    | Move to <u>E</u> nd   |  |  |  |  |  |
|          | Drag fields        | Move to Report Filter |  |  |  |  |  |
|          | Repor              | Move to Row Labels    |  |  |  |  |  |
|          |                    | Move to Column Labels |  |  |  |  |  |
|          | Σ                  | Move to Values        |  |  |  |  |  |
|          | ×                  | Remove Field          |  |  |  |  |  |
|          | 🛄 Row L 💁          | Value Field Settings  |  |  |  |  |  |
|          | DESIGNATION        | Sum of SALARY         |  |  |  |  |  |
|          | AGE                | <b>•</b>              |  |  |  |  |  |
|          |                    |                       |  |  |  |  |  |
| -        | Defer Layout       | Update Update         |  |  |  |  |  |

In the earlier case we use to find only the auto sum of the salary but a part of auto sum of salary many more functions can be run which include

- 1. Count
- 2. Average
- 3. Max
- 4. Min
- 5. Product
- 6. Count Numbers
- 7. StdDev
- 8. Var
- 9. Varp

| Value Field Settings                                                                             |
|--------------------------------------------------------------------------------------------------|
| Source Name: SALARY                                                                              |
| Custom Name: Average of SALARY                                                                   |
| Summarize Values By Show Values As                                                               |
| <u>S</u> ummarize value field by                                                                 |
| Choose the type of calculation that you want to use to summarize<br>data from the selected field |
| Sum<br>Count<br>Average                                                                          |
| Max<br>Min<br>Product                                                                            |
| Number Format OK Cancel                                                                          |

Upon clicking Average I find the sum of the average of salaries as below.

| 1              | J       | К     | L     | M           | N | 0 | P | Q | R | S | ▲ PivotTable Field List ▼        |
|----------------|---------|-------|-------|-------------|---|---|---|---|---|---|----------------------------------|
| DEPARTMENT     | (All) 👻 |       |       |             |   |   |   |   |   |   |                                  |
|                |         |       |       |             |   |   |   |   |   |   | Choose fields to add to report:  |
| Average of SAL | ¢       |       |       |             |   |   |   |   |   |   | DEPARTMENT                       |
|                |         | F     | м     | Grand Total |   |   |   |   |   |   | DESIGNATION                      |
| LECTERURE      | 23      |       | 40000 | 40000       |   |   |   |   |   |   |                                  |
|                | 25      |       | 60000 | 60000       |   |   |   |   |   |   |                                  |
| PROFESSOR      | 32      | 80000 |       | 80000       |   |   |   |   |   |   | GENDER                           |
| READER         | 26      |       | 50000 | 50000       |   |   |   |   |   |   | SALARY                           |
|                | 27      | 70000 |       | 70000       |   |   |   |   |   |   |                                  |
| Grand Total    |         | 75000 | 50000 | 60000       |   |   |   |   |   |   |                                  |
|                |         |       |       |             |   |   |   |   |   |   |                                  |
|                |         |       |       |             |   |   |   |   |   |   | =                                |
|                |         |       |       |             |   |   |   |   |   |   |                                  |
|                |         |       |       |             |   |   |   |   |   |   |                                  |
|                |         |       |       |             |   |   |   |   |   |   | Drag fields between areas below: |
|                |         |       |       |             |   |   |   |   |   |   | Report Filter Column Labels      |
|                |         |       |       |             |   |   |   |   |   |   | DEPARTMENT V GENDER V            |
|                |         |       |       |             |   |   |   |   |   |   |                                  |
|                |         |       |       |             |   |   |   |   |   |   |                                  |
|                |         |       |       |             |   |   |   |   |   |   |                                  |
|                |         |       |       |             |   |   |   |   |   |   | Row Labels <b>Σ</b> Values       |
|                |         |       |       |             |   |   |   |   |   |   | DESIGNATION  Average of S        |
|                |         |       |       |             |   |   |   |   |   |   | AGE                              |
|                |         |       |       |             |   |   |   |   |   |   |                                  |
|                |         |       |       |             |   |   |   |   |   |   |                                  |
|                |         |       |       | <b>1</b> 4  |   |   | 1 |   |   |   | Defer Layout Update     Update   |

#### Unit -8

### **Keyboard Shortcuts**

#### Learning objectives

After the Completion of this unit you should be able to know

1) What are the shortcuts used in MS Excel and their use

### Introduction

Shortcuts keys quicken the speed of work by many times when working with large excel sheets. Professionals those who work on excel master these shortcut keys as as combination of keys help them to work on various sheets which involve navigation inside sheets, working with data selections, insert or edit data, data formatting and many more. So to understand what is shortcut keys let us get started.

#### Definition

Shortcut key: - A special key combination that causes a specific command to be executed.

### Working with shortcuts

### Navigating inside worksheets

| Sl.No | Keys                          | Role                                                       |
|-------|-------------------------------|------------------------------------------------------------|
| 1     | Arrow Keys                    | Move one cell up, down, left, or right in a worksheet.     |
| 2     | Page Down/Page Up             | Move one screen down / one screen up in a worksheet.       |
| 3     | Alt+ Page<br>Down/Alt+Page Up | Move one screen to the right / to the left in a worksheet. |
| 4     | Tab /Shift +Tab               | Move one cell to the right / to the left in a worksheet.   |

| 5 | Ctrl + Arrow Keys | Move to the edge of next data<br>region (cells that contains data) |
|---|-------------------|--------------------------------------------------------------------|
| 6 | Home              | Move to the beginning of a row in a worksheet.                     |
| 7 | Ctrl + Home       | Move to the beginning of a worksheet.                              |
| 8 | Ctrl +End         | Move to the last cell with content on a worksheet.                 |
| 9 | Ctrl + f          | Display the Find and Replace dialog                                |

box (with Find selected).

| 10         | Ctrl + h                           | Display the Find and Replace dialog                                                                                                    |
|------------|------------------------------------|----------------------------------------------------------------------------------------------------|
|            |                                    | box (with Replace selected). Repeat                                                                                                    |
| 11         | Shift + F4                         | last find.                                                                                                    |
| 12         | Ctrl +g Or F5                      | Display the 'Go To' dialog box.                                                                                                    |
| 13         | Ctrl + Arrow Left , Ctrl<br>+Arrow | Inside a cell: Move one word to the left / to the right.                                                                                                    |
| Rig<br>Enc | ht 14 Home/                        | Inside a cell: Move to the beginning / to the end of a cell entry.                                                                                                    |
| 15         | Alt +Arrow Down                    | Display the AutoComplete list e.g. in cell with dropdowns or auto filter                                                                                                    |
| 16         | End                                | Turn 'End' mode on. In End mode,<br>press arrow keys to move to the next<br>nonblank cell in the same column or<br>row as the active cell. From here<br>use arrow keys to move by blocks of<br>data, home to move to last cell,<br>or enter to move to the last cell to the<br>right |

# Work with Data Selections

| 1 | Shift +Space                     | Select the entire row                                                                                                    |
|---|----------------------------------|----------------------------------------------------------------------------------------------------|
| 2 | Ctrl + Space                     | Select the entire column                                                                                                    |
| 3 | Ctrl+ Shift + *                  | Select the current region around the active cell.                                                                            |
| 4 | Ctrl+a ,Ctrl +Shift<br>+Spacebar | Select the entire worksheet or the data-<br>containing area. Pressing ctrl+a a second<br>time then selects entire worksheet. |
| 5 | Ctrl +Shift +Page<br>Up          | Select the current and previous sheet in a workbook.                                                                         |

| 6  | Ctrl +Shift + o                     | Select all cells with comments.                                                   |
|----|-------------------------------------|-----------------------------------------------------------------------------------|
| 7  | Shift +Arrow Keys                   | Extend the selection by one cell.                                                 |
| 8  | Ctrl +Shift +Arrow                  | Extend the selection to the last cell                                             |
|    | Key                                 | with content in row or column.                                                    |
| 9  | Shift +Page Down<br>/Shift +Page Up | Extend the selection down one screen / up one screen.                             |
| 10 | Shift +Home                         | Extend the selection to the beginning of the row.                                 |
| 11 | Ctrl +Shift + Home                  | Extend the selection to the beginning of the worksheet.                           |
| 12 | Ctrl +Shift +End                    | Extend the selection to the last used cell on the worksheet (lower-right corner). |

# Manage Active Selections

| 13       | F8                                                                               | Turn on extension of selection with arrow                                                                                                    |
|----------|----------------------------------------------------------------------------------|----------------------------------------------------------------------------------------------------|
|          |                                                                                  | keys without having to keep pressingshift.                                                                                                    |
| 14       | Shift +F8                                                                        | Add another (adjacent or non-adjacent)                                                                                                    |
|          |                                                                                  | range of cells to the selection. Usearrow                                                                                                    |
|          |                                                                                  | keys and shift + arrow keys to add to                                                                                                    |
|          |                                                                                  | selection.                                                                                                    |
| 15       | Shift +Backspace                                                                 | Select only the active cell when multiple                                                                                                    |
|          | -                                                                                | cells are selected.                                                                                                    |
| 16       | Ctrl +                                                                           | Show active cell within selection. Move                                                                                                    |
|          |                                                                                  |                                                                                                    |
| Bac      | kspace 17 Ctrl                                                                   | clockwise to the next corner of the                                                                                                    |
| I        |                                                                                  | selection.                                                                                                    |
| Τ.<br>18 | Entor / Shift                                                                    | Move active cell down / up in a selection                                                                                                    |
| 10       | Enter / Shift +                                                                  | whove active cell down / up in a selection.                                                                                                    |
|          | Entor                                                                            | 1                                                                                                    |
| 10       | Enter                                                                            | Mour active cell right / left in a selection                                                                                                    |
| 19       | Enter<br>Tab/Shift +Tab                                                          | Move active cell right / left in a selection.                                                                                                    |
| 19<br>20 | Enter<br>Tab/Shift +Tab<br>Ctrl +Alt +Left                                       | Move active cell right / left in a selection.<br>Move to the right / to the left between                                                                |
| 19<br>20 | Enter<br>Tab/Shift +Tab<br>Ctrl +Alt +Left<br>Arrow                              | Move active cell right / left in a selection.<br>Move to the right / to the left between<br>non-adjacent selections (with multiple                      |
| 19<br>20 | Enter<br>Tab/Shift +Tab<br>Ctrl +Alt +Left<br>Arrow<br>Ctrl +Alt +Right          | Move active cell right / left in a selection.<br>Move to the right / to the left between<br>non-adjacent selections (with multiple<br>ranges selected). |
| 19<br>20 | Enter<br>Tab/Shift +Tab<br>Ctrl +Alt +Left<br>Arrow<br>Ctrl +Alt +Right<br>Arrow | Move active cell right / left in a selection.<br>Move to the right / to the left between<br>non-adjacent selections (with multiple<br>ranges selected). |

Select Inside Cells

|    | 22 Shift +Left       | Select or unselect one character to the   |
|----|----------------------|-------------------------------------------|
| 1  | Arrow / Shift +Right | left / to the right.                      |
|    | arrow                |                                           |
| 23 | Ctrl +Shift +Left    | Select or unselect one word to the left / |
|    | Arrow/Ctrl + Shift   | to the right                              |
|    | +Right Arrow         |                                           |
| 24 | Shift +Home /        | Select from the insertion point to        |
|    | Shift +End           | the beginning / to the end of the cell.   |

## Insert or edit data

## Undo / Redo Shortcuts

| 1    | Ctrl + z         | Undo last action (multiple levels).                                                                                          |
|------|------------------|----------------------------------------------------------------------------------------------------|
| 2    | Ctrl +y          | Redo last action (multiple levels).                                                                                          |
| Wor  | k with Clipboard |                                                                                                    |
| 3    | Ctrl +c          | Copy contents of selected cells.                                                                                             |
| 4    | Ctrl +x          | Cut contents of selected cells.                                                                                              |
| 5    | Ctrl +v          | Paste content from clipboard into selected cell.                                                                             |
| 6    | Ctrl +Alt +v     | If data exists in clipboard: Display the Paste Special dialog box.                                                           |
| 7    | Ctrl+Shift+[+]   | If data exists in clipboard: Display the Insert dialog box to insert blank cells.                                            |
| Edit | Inside Cells     |                                                                                                    |
| 8    | F2               | Edit the active cell with cursor at end of the line.                                                                         |
| 9    | Alt +Enter       | Start a new line in the same cell.                                                                                           |
| 10   | Enter            | Complete a cell entry and move down in<br>the selection. With multiple cells<br>selected: fill cell range with current cell. |
| 11   | Shift +Enter     | Complete a cell entry and move up in the selection.                                                                          |
| 12   | Tab /Shift +Tab  | Complete a cell entry and move to the                                                                                        |

right / to the left in the selection.

| 13 | Esc                  | Cancel a cell entry                       |
|----|----------------------|-------------------------------------------|
| 14 | Backspace            | Delete the character to the left of the   |
|    | -                    | insertion point, or delete the selection. |
| 15 | Delete               | Delete the character to the right of the  |
|    |                      | insertion point, or delete the selection. |
| 16 | Ctrl +Delete         | Delete text to the end of the line.       |
| 17 | Ctrl+; (semicolon)   | Insert current date.                      |
| 18 | Ctrl+Shift+: (colon) | Insert current time.                      |
| 19 | Ctrl +t              | Show all content as standard numbers.     |
|    |                      | (So 14:15 becomes 14.25 etc for the       |
|    |                      | entire file) To undo press ctrl + t again |

# Edit Active or Selected Cells

| 20 | Ctrl+ d                                   | Fill complete cell down (Copy above cell).                   |
|----|-------------------------------------------|--------------------------------------------------------------|
| 21 | Ctrl +r                                   | Fill complete cell to the right (Copy cell from the left).   |
| 22 | Ctrl+"                                    | Fill cell values down and edit (Copy above cell values).     |
| 23 | Ctrl+'                                    | Fill cell formulas down and edit (Copy above cell formulas). |
| 24 | Ctrl+                                     | Insert a table (display Create Table dialog box).            |
| 25 | Ctrl+-                                    | Delete Cell/Row/Column Menu                                  |
| 26 | Ctrl +- with Row of column Selected       | Delete row / delete column.                                  |
| 27 | Ctrl+ Shift+ +                            | Insert Cell/Row/Column Menu                                  |
| 28 | Ctrl +Shift + + (row<br>/column selected) | Insert row/ insert column                                    |
| 29 | Shift +F2                                 | Insert / Edit a cell                                         |
| 30 | Shift+ F10 then m                         | comment. Delete comment                                      |
| 31 | Alt +f1                                   | Create and insert chart with data in                         |

current range as embedded Chart Object.

| 32   | F11                     | Create and insert chart with data in                                                                            |
|------|-------------------------|----------------------------------------------------------------------------------------------------|
|      |                         | current range in a separate Chart                                                                               |
| 33   | Ctrl +k                 | sheet. Insert a hyperlink.                                                                                      |
| 34   | Enter (in a cell with a | Activate a hyperlink.                                                                                           |
| Hide | e and show elements     |                                                                                                    |
| 35   | Ctrl+9                  | Hide the selected rows                                                                                          |
| 36   | Ctrl+shift +9           | Unhide any rows within a selection                                                                              |
| 37   | Ctrl +0(zero)           | Hide the selected columns                                                                                       |
| 38   | Ctrl+ shift +0          | Unhide any hidden columns within the selection*.                                                                |
| 39   | Ctrl+'                  | Alternate between displaying cell<br>values and displaying cell formulas.<br>Accent grave /not a quotation mark |
| 40   | Alt +Shift+Right        | Group rows or columns.                                                                                          |
| 41   | Alt +shift +Left        | Ungroup rows or columns.                                                                                        |
| 42   | Ctrl +6                 | Alternate between hiding and                                                                                    |
|      |                         | displaying objects.                                                                                             |
| 43   | Ctrl +8                 | Display or hides the outline symbols.                                                                           |
| 44   | Ctrl+6                  | Alternate between hiding objects,<br>displaying objects, and displaying<br>placeholders for objects.            |

# Adjust Column Width And Row Height

| 45 | Alt + o, ca | Adjust Column width to fit content     |
|----|-------------|----------------------------------------|
| 46 | Alt +o,cw   | Adjust Columns width to specific value |
| 47 | Alt +o,ra   | Adjust Row height to fit content       |
| 48 | Alt +o,re   | Adjust Row height to specific value    |

# <u>Format data</u>

## **Format Cells**

| 1 | Ctrl+1            | Format Cells Dialog                       |
|---|-------------------|-------------------------------------------|
| 2 | Ctrl +b /Ctrl +2  | Apply or remove bold formatting           |
| 3 | Ctrl + i/Ctrl + 3 | Apply or remove italic formatting.        |
| 4 | Ctrl +u/Ctrl +4   | Apply or remove an underline.             |
| 5 | Ctrl +5           | Apply or remove strikethrough formatting. |
| 6 | Alt +'            | Display the Style dialog box.             |
| 7 | Ctrl +Shift +f    | Display the format cells with fonts Tab   |
|   |                   | active                                    |

## Number formats

| 8  | Ctrl+Shift +\$  | Apply the Currency format with two decimal places.                                                |
|----|-----------------|---------------------------------------------------------------------------------------------------|
| 9  | Ctrl +Shift +~  | Apply the General number format.                                                                  |
| 10 | Ctrl +Shift +%  | Apply the Percentage format with no decimal places.                                               |
| 11 | Ctrl +Shift +#  | Apply the Date format with the day, month, and year.                                              |
| 12 | Ctrl+Shift +@   | Apply the Time format with the hour and minute, and indicate A.M. or P.M.                         |
| 13 | Ctrl +Shift +!  | Apply the Number format with two                                                                  |
|    |                 | decimal places, thousands separator,                                                              |
|    |                 | and minus sign (-) for negative values.                                                           |
| 14 | Ctrl + Shift +^ | Apply the Scientific number format with two decimal places.                                       |
| 15 | F4              | Repeat last formatting action: Apply<br>previously applied Cell Formatting to a<br>different Cell |

Apply Borders To Cel s

| 16          | Ctrl +Shift + &                                  | Apply outline border from cell or selection                                                                              |
|-------------|--------------------------------------------------|----------------------------------------------------------------------------------------------------|
| 17          | Ctrl+shift+_                                     | Remove outline borders from cell<br>or selection                                                                         |
| 18          | Ctrl +1 Then Ctrl+<br>Right arrow /Left<br>Arrow | Access border menu in 'Format Cell'<br>dialog. Once border was selected, it will<br>show up directly on the next Ctrl+ 1 |
| 19          | Alt +t                                           | Set top border                                                                                                    |
| 20          | Alt + b                                          | Set bottom                                                                                                    |
| 21          | Alt +l                                           | border Set Left                                                                                                    |
| 22          | Alt + r                                          | Set Right Border                                                                                                    |
| 23          | Alt +d                                           | Set Diagonal And Down Border                                                                                             |
| 24          | Alt + u                                          | Set Diagonal And Up Border                                                                                               |
| Align Cells |                                                  |                                                                                                    |
| 25          | Alt+h,ar                                         | Align Right                                                                                                    |
| 26          | Alt+h,ac                                         | Align Center                                                                                                    |
| 27          | Alt+h,al                                         | Align Left                                                                                                    |

# Formulas and names

### Formulas

| 1 | =               | Start A Formula                                        |
|---|-----------------|--------------------------------------------------------|
| 2 | Alt+ =          | Insert the AutoSum formula.                            |
| 3 | Shift +F3       | Display the Insert Function dialog box.                |
| 4 | Ctrl +a         | Display Formula Window after typing formula name.      |
| 5 | Ctrl + Shift +a | Insert Arguments in formula after typing formula name. |
| 6 | Shift +F3       | Insert a function into a formula.                      |

| 7    | Ctrl +Shift +Enter       | Enter a formula as an array formula                                                                                                    |
|------|--------------------------|----------------------------------------------------------------------------------------------------|
| 8    | F4                       | After typing cell reference (e.g. =E3)<br>makes reference absolute (=\$E\$4)                                                                      |
| 9    | F9                       | Calculate all worksheets in all open workbooks.                                                                                                   |
| 10   | Shift +F9                | Calculate the active worksheet.                                                                                                    |
| 11   | Ctrl +Alt +F9            | Calculate all worksheets in all open<br>workbooks, regardless of whether they<br>have changed since the last calculation.                         |
| 12   | Ctrl +Alt + Shift<br>+F9 | Recheck dependent formulas, and then<br>calculates all cells in all open workbooks,<br>including cells not marked as needing to be<br>calculated. |
| 13   | Ctrl +Shift +u           | Toggle expand or collapse formula bar.                                                                                                    |
| 14   | Ctrl+'                   | Toggle Show formula in cell instead of values                                                                                                    |
| Name | es                       |                                                                                                    |
| 15   | Ctrl+F3                  | Define a name or dialog.                                                                                                    |
| 16   | Ctrl +Shift              | Create names from row and column                                                                                                    |
| 17   | +F3 F3                   | labels. Paste Defined Name Into Formula                                                                                                    |

## Manage multiple worksheets

| 1 | Shift +F11/Alt<br>+Shift +F1 | Insert a new worksheet in current workbook                    |
|---|------------------------------|---------------------------------------------------------------|
| 2 | Ctrl +Page Down /            | Move to the next / previous worksheet<br>in current workbook. |
|   | Ctrl +Page Up                |                                                               |
| 3 | Shift +Ctrl +Page            | Select the current and next sheet(s) /                        |
|   | Down/                        | select and previous sheet(s).                                 |
|   | Shift +Ctrl +Page            |                                                               |
|   | Up                           |                                                               |

| 4 | Alt +o then hr | Rename current worksheet (format, sheet, rename) |
|---|----------------|--------------------------------------------------|
| 5 | Alt +e then l  | Delete current worksheet (Edit, delete)          |
| 6 | Alt +e then m  | Move current worksheet (Edit, move)              |

# Manage multiple workbooks

| 1  | F6/Shift +F6   | Move to the next pane / previous pane in a workbook that has been split.                          |
|----|----------------|---------------------------------------------------------------------------------------------------|
| 2  | Ctrl +F4       | Close the selected workbook window.                                                               |
| 3  | Ctrl+ n        | Create a new blank workbook (Excel                                                                |
| 4  | Ctrl +Tab/Ctrl | File) Move to next / previous workbook                                                            |
|    | +shift +Tab    | window.                                                                                           |
| 5  | Alt +Space     | Display the Control menu for Main Excel window.                                                   |
| 6  | Ctrl +F9       | Minimize current workbook window to an icon. Also restores ('un-maximizes') all workbook windows. |
| 7  | Ctrl+F10       | Maximize or restores the selected workbook window.                                                |
| 8  | Ctrl +F7       | Move Workbook Windows which are not maximized.                                                    |
| 9  | Ctrl+F8        | Perform size command for workbook windows which are not maximzed.                                 |
| 10 | Alt +F4        | Close Excel                                                                                       |

# Various Excel features

| 1  | Ctrl + o   | Open File.                                     |
|----|------------|------------------------------------------------|
| 2  | Ctrl + s   | Save the active file with its current          |
|    |            | file name, location, and file format.          |
| 3  | F12        | Display the Save As dialog box.                |
| 4  | F10 or Alt | Turn key tips on or off.                       |
| 5  | Ctrl + p   | Print File (Opens print menu).                 |
| 6  | F1         | Display the Excel Help task pane.              |
| 7  | F7         | Display the Spelling dialog box.               |
| 8  | Shift +F7  | Display the Thesaurus dialog box.              |
| 9  | Alt + F8   | Display the Macro dialog box.                  |
| 10 | Alt +F11   | Open the Visual Basic Editor to create Macros. |
|    |            |                                                |

# Work with Excel Ribbon

| 1 | Ctrl + F1    | Minimize or restore the Ribbons                                                                                                    |
|---|--------------|----------------------------------------------------------------------------------------------------|
| 2 | Alt/F10      | Select the active tab of the Ribbon and<br>activate the access keys. Press either of<br>these keys again to move back to the<br>document and cancel the access keys.<br>and then arrow left or arrow right |
| 3 | Shift +F10   | Display the shortcut menu for the selected command.                                                                                                    |
| 4 | Space /Enter | Activate the selected command or<br>control in the Ribbon, Open the selected<br>menu or gallery in the Ribbon                                                                                              |
| 5 | Enter        | Finish modifying a value in a control in the Ribbon, and move focus back to the document.                                                                                                    |

| 6 F1 | F1 | Get help on the selected command or         |
|------|----|---------------------------------------------|
|      |    | control in the Ribbon. (If no Help topic is |
|      |    | associated with the selected command, the   |
|      |    | Help table of contents for that program is  |
|      |    | shown instead.)                             |

# <u>Data Forms</u>

| 1  | Tab/Shift +Tab     | Move to the next / previous field which can be edited. |
|----|--------------------|--------------------------------------------------------|
| 2  | Enter/Shift +Enter | Move to the first field in the next /                  |
|    |                    | previous record.                                       |
| 3  | Page Down/Page Up  | Move to the same field 10 records forward              |
|    |                    | / back.                                                |
| 4  | Ctrl +Page Down    | Move to a new record.                                  |
| 5  | Ctrl + Page        | Move to the first record                               |
| 5  |                    |                                                        |
| Uţ | 6 Home/End         | Move to the Beginning/End Of the field                 |

## Work with Smart art graphics

| 1 | Arrow Keys | Select Element                                       |
|---|------------|------------------------------------------------------|
| 2 | Esc        | Remove focus from selection                          |
| 3 | F2         | Edit Selection Text in if possible (in formula bar). |